## Register your product and get support at www.philips.com/welcome

32PFL5206H 26PFL3606H 22PFL3606H 22PFL3206H

19PFL3606H

SL Uporabniški priročnik

# PHILIPS

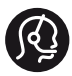

## **Contact information**

België/ Belgique 0800 80 190 Gratis/Gratuit □ CHAT www.philips.com/support

**България** 00800 11 544 24

Česká republika 800 142 840 Bezplatný hovor

Danmark 3525 8759 Lokalt opkald CHAT www.philips.com/support

Deutschland 0800 000 7520 (kostenfrei) Q CHAT www.philips.com/support

**Ελλάδα** Ο 0800 3122 1280 Κλήση χωρίς χρέωση

España 900 800 655 Teléfono local gratuito solamente para clientes en España CHAT www.philips.com/support

Estonia 8000100288 kohalik kõne tariifi

France 0805 025 510 numéro sans frais CHAT www.philips.com/support

Hrvatska 0800 222778 free

Ireland South: 1 800 7445477 North: 0 800 331 6015

Italia 800 088774 Numero Verde

**Қазақстан** +7 727 250 66 17 local Latvia 80002794 local

Lithuania 880030483 local

Luxemburg/Luxembourg 080026550 Ortsgespräch/Appel local

Magyarország 06 80 018 189 Ingyenes hívás

Nederland 0800 023 0076 Gratis nummer

Norge 22 70 81 11 Lokalsamtale

Österreich 0800 180 016

Polska 00800 3111 318

Portugal 0800 780 902 Chamada Grátis

Россия (495) 961 1111 8800 200 0880 (бесплатный звонок по России)

**România** 0800-894910 Apel gratuit 0318107125 Apel local

Србија +381 114 440 841 Lokalni poziv

Slovensko 0800 004537 Bezplatný hovor

Slovenija 600 744 5477 lokalni klic

This information is correct at the time of print. For updated information, see www.philips.com/support.

Sverige 08 5792 9100 Lokalsamtal

Suisse/Schweiz/Svizzera 0800 002 050 Schweizer Festnetztarif/Tarif réseau fixe France

Suomi 09 2311 3415 paikallispuhelu

Türkiye 444 7 445

United Kingdom 0800 331 6015 Toll Free

**Українська** 0-800-500-697

## Vsebina

| 1 | Obvestilo                                                           | 2  |
|---|---------------------------------------------------------------------|----|
| 2 | Pomembno                                                            | 4  |
| 3 | Vaš TV-sprejemnik                                                   | 7  |
|   | Tipke/lučke na TV-sprejemniku                                       | 7  |
|   | Daljinski upravljalnik                                              | 8  |
|   | Uporaba daljinskega upravljalnika                                   | 9  |
| 4 | Uporaba TV-sprejemnika                                              | 10 |
|   | Vklop televizorja                                                   | 10 |
|   | Preklop TV-sprejemnika v stanje                                     |    |
|   | pripravljenosti                                                     | 10 |
|   | lzklop televizorja                                                  | 10 |
|   | Preklapljanje kanalov                                               | 11 |
|   | Gledanje slike s priključenih naprav                                | 12 |
|   | Prilagajanje glasnosti I V-sprejemnika                              | 12 |
|   | Uporaba teleteksta                                                  | 13 |
| 5 | Uporaba naprednih funkcij TV-                                       |    |
|   | sprejemnika                                                         | 14 |
|   | Vstop v menije TV-sprejemnika                                       | 14 |
|   | Spreminjanje nastavitev slike in zvoka                              | 14 |
|   | Uporaba menija za univerzalni dostop                                | 17 |
|   | Uporaba naprednih funkcij teleteksta<br>Izdelava in uporaba seznama | 18 |
|   | priljubljenih kanalov                                               | 18 |
|   | Uporaba elektronskega programskega<br>vodnika (EPG)                 | 19 |
|   | Prikaz ure na TV-spreiemniku                                        | 20 |
|   | Uporaba časovnikov                                                  | 21 |
|   | Zaklepanie neprimerne vsebine                                       | 22 |
|   | Spreminjanje jezika                                                 | 23 |
|   | Predvajanje fotografij in glasbe v                                  |    |
|   | pomnilniških napravah USB                                           | 24 |
|   | Poslušanje digitalnih radijskih kanalov                             | 25 |
|   | Posodobitev programske opreme TV-                                   |    |
|   | sprejemnika                                                         | 26 |
|   | Spreminjanje osebnih nastavitev TV-                                 |    |
|   | sprejemnika                                                         | 27 |

Slovenščina Prikaz predstavitve TV-sprejemnika 27 Ponastavitev TV-sprejemnika na 27 tovarniške nastavitve 6 Namestitev kanalov 28 Samodejna namestitev kanalov 28 Ročna namestitev kanalov 28 Preimenovanje kanalov 29 30 Preurejanje kanalov 30 Preizkus digitalnega sprejema Dostop do storitev CAM 30 7 Priključitev naprav 31 Povezave za zadnji strani 31 Povezave ob strani 33 33 Priključitev računalnika 34 Uporaba modula za pogojni dostop Uporaba možnosti Philips Easylink 34 Uporaba ključavnice Kensington 36 Informacije o izdelku 37

| 8 | Informacije o izdelku       | 37 |
|---|-----------------------------|----|
|   | Podprte ločljivosti zaslona | 37 |
|   | Večpredstavnost             | 37 |
|   | Kanalnik/Sprejem/Prenos     | 37 |
|   | Daljinski upravljalnik      | 37 |
|   | Napajanje                   | 37 |
|   | Podprti TV-nosilci          | 38 |
|   | Specifikacije izdelka       | 39 |

| 9 | Odpravljanje težav                  | 40 |
|---|-------------------------------------|----|
| • | Splošne težave s TV-sprejemnikom    | 40 |
|   | Težave s TV-kanali                  | 40 |
|   | Težave s sliko                      | 41 |
|   | Težave z zvokom                     | 41 |
|   | Težave pri povezavi prek HDMI       | 41 |
|   | Težave pri priključitvi računalnika | 42 |
|   | Stik z nami                         | 42 |
|   |                                     |    |

| 10 | Kazalo | ) |
|----|--------|---|
|----|--------|---|

43

## 1 Obvestilo

2011 © Koninklijke Philips Electronics N.V.Vse pravice pridržane.

Pridržujemo si pravico do sprememb tehničnih podatkov brez predhodnega obvestila. Blagovne znamke so last Koninklijke Philips Electronics N.V ali drugih lastnikov. Philips si pridržuje pravico kadarkoli spremeniti izdelke brez obveze po spremembi svojih prejšnjih izdelkov. Gradivo v tem priročniku omogoča pravilno uporabo sistema. Če izdelek, posamezne module ali postopke uporabljate v namen, ki ni naveden v tem dokumentu, morate predhodno preveriti veljavnost in primernost tega namena. Družba Philips jamči, da gradivo ne krši nobenega od patentov ZDA. Družba Philips ne daje nobenega drugega izrecnega ali naznačenega jamstva.

#### Pogoji jamstva

- Nevarnost telesnih poškodb, poškodovanja TV-sprejemnika ali prenehanja veljavnosti jamstva! TV-sprejemnika ne poskušajte popravljati sami.
- TV-sprejemnik in dodatne naprave uporabljajte samo v skladu z navodili izdelovalca.
- Opozorilni znak na hrbtni strani TV-sprejemnika označuje nevarnost električnega udara. Ne odstranjujte pokrova TV-sprejemnika.V zvezi s servisnimi deli in popravili se obrnite na Philipsovo službo za pomoč strankam.

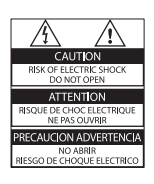

 Vsa opravila, ki so v tem priročniku izrecno prepovedana, ter vsi postopki, ki niso priporočeni ali dovoljeni v tem priročniku, izničijo jamstvo.

#### Značilnosti slikovnih pik

Ta izdelek LCD ima veliko število barvnih slikovnih pik. Čeprav je delujočih pik 99,999 % ali več, so lahko ves čas na zaslonu prikazane črne pike ali svetle točke (rdeče, zelene ali modre). To je strukturna lastnost zaslona (v okviru sprejetih industrijskih standardov) in ne pomeni napake v delovanju.

#### Skladnost s standardi EMF

Družba Koninklijke Philips Electronics N.V. izdeluje in prodaja veliko potrošniških izdelkov, ki imajo – tako kot kateri koli drugi elektronski aparati – v splošnem sposobnost oddajanja in sprejemanja elektromagnetnih signalov. Eno glavnih poslovnih načel podjetja Philips je izvajanje vseh ustreznih zdravstvenih in varnostnih ukrepov v zvezi z izdelki, spoštovanje vseh zakonskih zahtev in upoštevanje standardov v zvezi z elektromagnetnimi polji (EMF), ki veljajo v času izdelave izdelka. Družba Philips razvija, izdeluje in trži izdelke, ki ne škodujejo zdravju. Družba Philips zagotavlja, da so njeni izdelki glede na razpoložljive znanstvene dokaze varni, če jih uporabljate v skladu z navodili in na predviden način. Podjetje Philips aktivno sodeluje pri razvoju mednarodnih standardov na področju elektromagnetnih polj in varnosti, kar podjetju omogoča predvidevanje razvoja standardov in njihovo zgodnjo integracijo v izdelke.

Varovalka za električno omrežje (samo vVB) Ta TV-sprejemnik je opremljen z odobrenim ulitim vtičem. Če je treba zamenjati varovalko za električno omrežje, morate uporabiti nadomestno varovalko z enako vrednostjo, kot je navedena na vtiču (na primer 10 A).

- 1 Odstranite pokrov varovalke in samo varovalko.
- 2 Nadomestna varovalka mora ustrezati standardu BS 1362 in mora imeti oznako odobritve ASTA. Če varovalko izgubite, se obrnite na prodajalca in preverite, katera vrsta varovalke je ustrezna.
- 3 Znova namestite pokrov varovalke.

#### Avtorske pravice

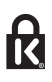

\* Kensington in Micro Saver sta registrirani blagovni znamki družbe ACCO World corporation v ZDA, njuna registracija v drugih državah po svetu pa je trenutno v teku.

#### 

Izdelano z licenco podjetja Dolby Laboratories. Dolby in simbol z dvojnim D sta blagovni znamki družbe Dolby Laboratories.

## 

HDMI, logotip HDMI in High-Definition Multimedia Interface so blagovne znamke ali registrirane blagovne znamke družbe HDMI licensing LLC v Združenih državah Amerike in drugih državah.

Vse druge registrirane in neregistrirane blagovne znamke so v lasti njihovih lastnikov.

## 2 Pomembno

Pred uporabo TV-sprejemnika preberite vsa navodila. Če zaradi neupoštevanja teh navodil pride do poškodbe, garancija za izdelek ne velja.

### Varnost

#### Nevarnost električnega udara ali požara!

- TV-sprejemnika ne izpostavljajte dežju ali vodi. V bližino TV-sprejemnika ne postavljajte posod z vodo, kot so vaze. Če se tekočina razlije po TV-sprejemniku, ga nemudoma odklopite iz električnega omrežja. Pred ponovno uporabo naj TVsprejemnik pregleda Philipsova služba za pomoč uporabnikom.
- TV-sprejemnika, daljinskega upravljalnika ali baterij ne postavljajte v bližino plamenov ali drugih virov toplote, vključno z neposredno sončno svetlobo.

Da bi preprečili požar, sveč in drugih virov plamena ne približujte TV-sprejemniku, daljinskemu upravljalniku in baterijam.

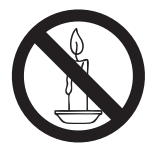

- V prezračevalne reže ali druge odprtine TV-sprejemnika ne potiskajte predmetov.
- Če je TV-sprejemnik nameščen na vrtljivo stojalo, poskrbite, da med vrtenjem napajalni kabel ne bo obremenjen. Obremenitev napajalnega kabla lahko zrahlja priključke in povzroči iskrenje.
- Če želite prekiniti povezavo med televizorjem in virom napajanja, morate napajalni priključek iztakniti iz vtičnice. Pri tem vedno povlecite vtič, ne kabel. Poskrbite, da bodo vtič, napajalni kabel in vtičnica vedno dostopni.

### Nevarnost kratkega stika ali požara!

- Daljinskega upravljalnika ali baterij ne izpostavljajte dežju, vodi ali prekomerni vročini.
- Napajalnega vtiča ne izpostavljajte fizičnim obremenitvam. Ohlapno priključen napajalni vtič lahko povzroči iskrenje ali požar.

#### Nevarnost telesne poškodbe ali poškodbe TV-sprejemnika!

- Za dviganje in prenašanje TV-sprejemnika, ki tehta več kot 25 kg (55 funtov), sta potrebni dve osebi.
- Pri namestitvi TV-sprejemnika na stojalo uporabite samo priloženo stojalo. Stojalo trdno pritrdite na TV-sprejemnik. TVsprejemnik namestite na vodoravno in ravno površino, ki vzdrži skupno težo TVsprejemnika in stojala.
- Pri stenski namestitvi TV-sprejemnika uporabite takšen stenski nosilec, ki zmore nositi težo TV-sprejemnika. Stenski nosilec pritrdite na steno, ki zmore nositi skupno težo nosilca in TV-sprejemnika. Družba Koninklijke Philips Electronics N.V. ne prevzema odgovornosti v primeru nepravilne stenske namestitve, ki povzroči nesrečo, telesne poškodbe ali poškodbe opreme.
- Če boste televizor shranili, z njega odstranite stojalo. Televizorja nikoli ne polagajte na hrbtno stran, ko je nameščeno stojalo.
- Pred priključitvijo TV-sprejemnika v električno vtičnico se prepričajte, da električna napetost v vašem domu ustreza električni napetosti, navedeni na hrbtni strani TV-sprejemnika. Če se napetosti ne ujemata, TV-sprejemnika ne smete priključiti v električno vtičnico.
- Deli tega izdelka so lahko iz stekla. Ravnajte pazljivo, da se izognete poškodbam in okvaram.

# Slovenščina

#### Nevarnost poškodb otrok!

Upoštevajte naslednje varnostne ukrepe, s katerimi boste preprečili, da bi se TV-sprejemnik prevrnil in poškodoval otroke:

- TV-sprejemnika ne postavljajte na površino, prekrito s tkanino ali drugim materialom, ki ga je mogoče povleči.
- Poskrbite, da noben del TV-sprejemnika ne visi čez rob površine.
- Če TV-sprejemnik namestite na visoko pohištvo (na primer na knjižno polico), pred tem tako TV-sprejemnik kot tudi pohištvo pritrdite na steno ali drug nosilni element.
- Otroke poučite glede nevarnosti plezanja na pohištvo, da bi dosegli TV-sprejemnik.

#### Otroci bi lahko baterijo pogoltnili!

 Izdelek/daljinski upravljalnik lahko vsebuje baterijo v obliki kovanca, ki jo je mogoče pogoltniti. Poskrbite, da baterija nikdar ne bo na dosegu otrok!

#### Nevarnost pregrevanja!

 TV-sprejemnika ne nameščajte v utesnjen prostor. Okrog TV-sprejemnika pustite vsaj 4 palce oz. 10 centimetrov prostora za prezračevanje. Poskrbite, da zavese ali drugi predmeti ne prekrivajo prezračevalnih rež TV-sprejemnika.

## Nevarnost telesne poškodbe, požara ali poškodovanja napajalnega kabla!

- TV-sprejemnika ali drugih predmetov ne postavljajte na napajalni kabel.
- Pred nevihto izklopite TV-sprejemnik iz električnega omrežja in odklopite antenski priključek. Med nevihto se ne dotikajte nobenega dela TV-sprejemnika, napajalnega kabla ali antenskega kabla.

#### Nevarnost poškodb sluha!

 Ne uporabljajte slušalk pri preveliki glasnosti ali dlje časa.

#### Nizke temperature

 Če ste TV-sprejemnik prevažali pri temperaturi pod 5 °C ali 41 °F, ga vzemite iz ovojnine in pred priključitvijo električnega napajanja počakajte, da temperatura aparata doseže sobno temperaturo.

#### Nega zaslona

- Čim bolj se izogibajte prikazu nepremičnih slik. Nepremične slike so tiste, ki na zaslonu ostanejo prikazane dlje časa. Mednje sodijo med drugim zaslonski meniji, črne proge in prikaz časa. Če se uporabi nepremičnih slik ne morete izogniti, zmanjšajte kontrast in svetlost zaslona, s čimer boste preprečili poškodbo zaslona.
- Pred čiščenjem odklopite TV-sprejemnik iz električnega omrežja.
- TV-sprejemnik in okvir očistite z mehko in vlažno krpo. Pri čiščenju TV-sprejemnika ne uporabljajte alkohola, kemikalij ali gospodinjskih čistil.
- Nevarnost poškodb TV-zaslona! Zaslona se ne dotikajte, potiskajte, drgnite ali udarjajte s predmeti.
- Vodne kapljice obrišite čim prej, s čimer preprečite deformacije izdelka in bledenje barv.

## Odlaganje izrabljenih izdelkov in baterij

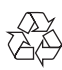

Ta izdelek je narejen iz visokokakovostnih materialov in sestavnih delov, ki jih je mogoče reciklirati in uporabiti znova.

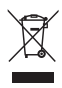

Če je na izdelku prečrtan simbol smetnjaka, je izdelek zajet v evropski direktivi 2002/96/ ES. Poizvedite, kako je na vašem območju organizirano ločeno zbiranje odpadnih električnih in elektronskih izdelkov. Ravnajte v skladu z lokalnimi predpisi.

Izrabljenih izdelkov ne odlagajte med običajne gospodinjske odpadke.

Pravilna odstranitev starega izdelka pomaga preprečiti morebitne negativne posledice za okolje in zdravje ljudi.

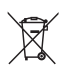

Izdelek vsebuje baterije, ki so zajete v evropski direktivi 2006/66/ES in jih ne smete odlagati skupaj z ostalimi gospodinjskimi odpadki. Seznanite se z lokalnimi predpisi glede ločenega zbiranja izrabljenih baterij, saj njihova pravilna odstranitev pomaga preprečiti morebitne negativne posledice za okolje in zdravje ljudi.

## Varovanje okolja

Družba Philips si nenehno prizadeva zmanjšati vpliv svojih inovativnih potrošniških izdelkov na okolje. Prizadevamo si za okolju prijazne izboljšave proizvodnje, manjšo porabo škodljivih snovi, energijsko učinkovito uporabo, kakovostna navodila za odlaganje po koncu življenjske dobe in recikliranje izdelkov.

Dostop do nastavitev varčevanja z energijo:

- 1 Med gledanjem televizorja pritisnite zeleni gumb na daljinskem upravljalniku.
- 2 Izberite eno od naslednjih nastavitev:
  - [Varč. z energijo]: Nastavitve za najvarčnejšo porabo energije.
  - [Nem zaslon]: Če želite samo poslušati zvok iz televizorja, lahko izklopite TV-zaslon. Druge funkcije še naprej delujejo običajno.
  - [Izklopi nerabljene vire]: Če priključite naprave, skladne s tehnologijo EasyLink, jih lahko izklopite.

## 3 Vaš TVsprejemnik

Čestitamo vam za nakup in dobrodošli pri Philipsu! Če želite popolnoma izkoristiti podporo, ki jo nudi Philips, televizor registrirajte na spletnem mestu www.philips.com/welcome.

## Tipke/lučke na TVsprejemniku

- ∠ +/-: Prilagoditev glasnost.
- (2) CH +/-: preklapljanje kanalov.
- (3) HOME:Vstop v glavni meni.
- (4) SOURCE: Izbiranje priključenih naprav.
- 5 Napajanje: vklop ali izklop televizorja.

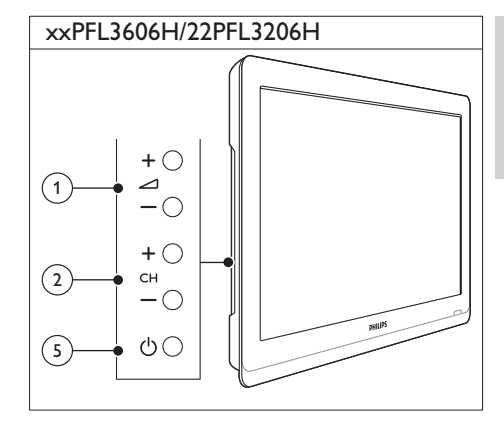

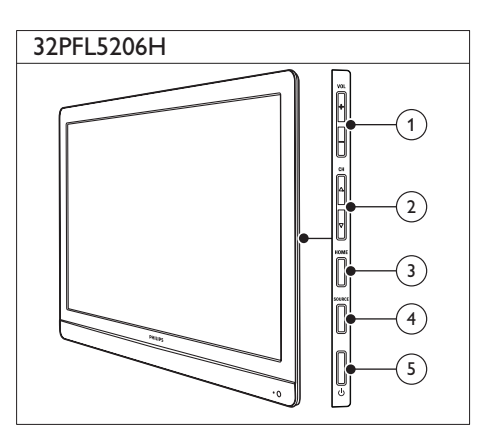

## Daljinski upravljalnik

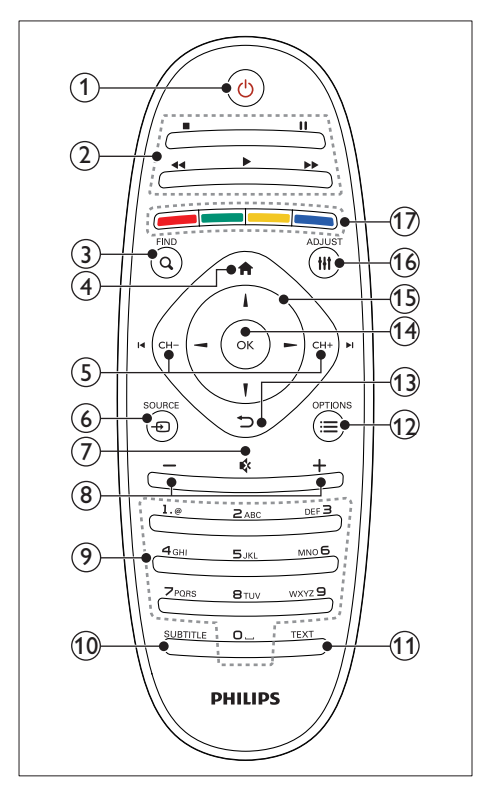

#### (1) (Vklop stanja pripravljenosti)

 Vklop TV-sprejemnika ali preklop v stanje pripravljenosti.

#### 2 Gumbi za predvajanje

- Nadzor videa ali glasbe.
- 3 Q FIND
  - Vstop v meni za izbiranje seznama TV-kanalov.
- ④ ♠ (Začetni meni)
  - Vstop v glavni meni.

#### 5 I CH - / CH + ►I (Prejšnji/naslednji)

 Preklapljanje kanalov ali krmarjenje po straneh menijev, skladbah, albumih ali mapah.

- ⑥ ⊕ SOURCE
  - Izbiranje priključenih naprav.
- ⑦ ♥ (Nemo)
  - Izklop ali povrnitev zvoka.
- 8 +/- (Glasnost)
  - Prilagoditev glasnost.
- 9 0-9 (Številske tipke)
  - Izbiranje kanalov.
- (10) SUBTITLE
  - Vklop ali izklop podnapisov.
- 11 TEXT
  - Vklop ali izklop teleteksta.
- 12 ≡ OPTIONS
  - Dostop do možnosti za trenutno opravilo ali izbiro.

### 📵 👈 (Nazaj)

- Vrnitev v prejšnji meni ali izhod iz funkcije.
- (14) OK
  - Potrditev vnosa ali izbire.
- (15) ▲ ▼ ◀► (tipkami za krmarjenje)
  - Premikanje po menijih in izbiranje elementov.
- 16 HI ADJUST
  - Vstop v meni za določanje nastavitev.
- (17) Barvne tipke
  - Izbere opravila ali možnosti.

## Uporaba daljinskega upravljalnika

Če uporabljate daljinski upravljalnik, ga držite v bližini TV-sprejemnika in usmerite v senzor za daljinski upravljalnik. Poskrbite, da med daljinskim upravljalnikom in TV-sprejemnikom ne bo ovir, kot so pohištvo, stene ali drugi predmeti.

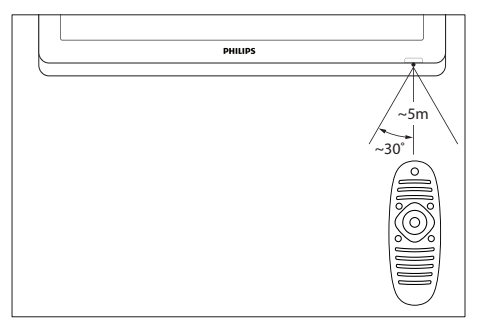

## 4 Uporaba TVsprejemnika

Navodila v tem poglavju vam bodo pomagala pri osnovni uporabi TV-sprejemnika.

## Vklop televizorja

- Pritisnite stikalo za vklop na televizorju.
  - ➡ Pred odzivom televizorja je kratka zakasnitev.

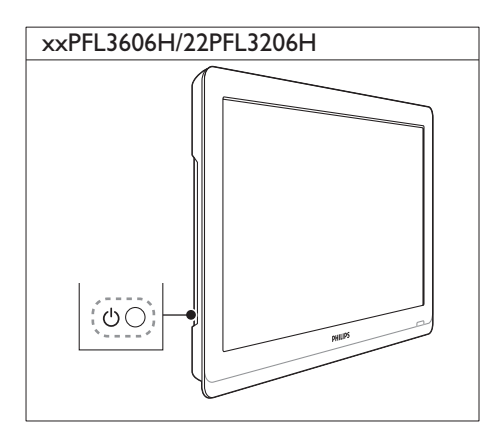

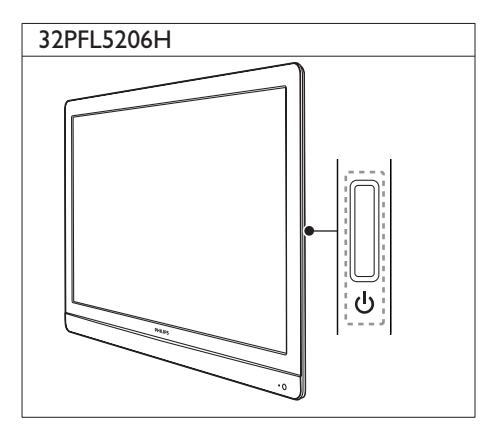

## Če je televizor v stanju pripravljenosti

 Pritisnite tipko (Vklop stanja pripravljenosti) na daljinskem upravljalniku.

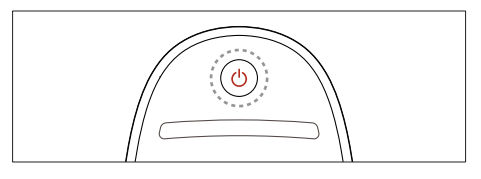

## Preklop TV-sprejemnika v stanje pripravljenosti

- Ponovno pritisnite O (Vklop stanja pripravljenosti) na daljinskem upravljalniku.
  - Senzor daljinskega upravljalnika na televizorju zasveti rdeče.

## Izklop televizorja

- Ponovno pritisnite stikalo za vklop.
  - Senzor daljinskega upravljalnika na televizorju ugasne.
  - Televizor v stanju pripravljenosti porabi zelo malo električne energije, nekaj pa je kljub temu. Če televizorja več časa ne uporabljate, odklopite napajalni kabel televizorja in električne vtičnice ali izklopite stikalo za vklop.

#### Opomba

 Če ne najdete daljinskega upravljalnika in želite TVsprejemnik vklopiti iz stanja pripravljenosti, pritisnite tipko CH+/- na boku aparata.

## Preklapljanje kanalov

• Pritisnite tipko CH+ ali CH- na daljinskem upravljalniku.

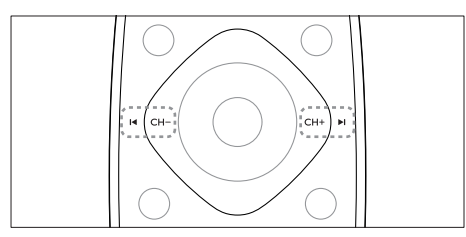

• Pritisnite tipko CH +/- na TV-sprejemniku.

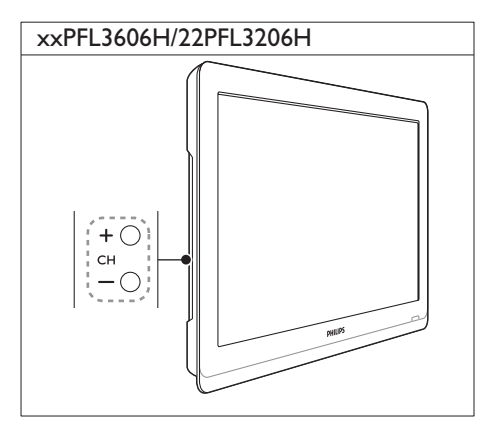

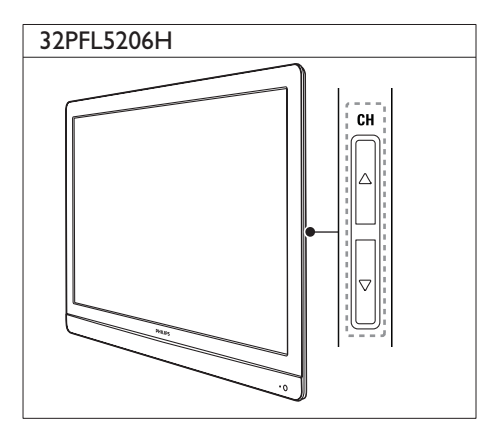

## Drugi načini za preklapljanje kanalov.

- S Številske tipke vnesite številko kanala.
- Če želite preklopiti na prejšnji kanal, pritisnite tipko (BACK) na daljinskem upravljalniku.

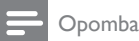

 Če uporabljate seznam priljubljenih kanalov, lahko izberete le tiste, ki so na seznamu (glejte 'Izdelava in uporaba seznama priljubljenih kanalov' na strani 18).

### Prikaz predogleda kanalov

Prikažete lahko predogled vseh kanalov, ki so na voljo v razpredelnici kanalov.

- Pritisnite tipko **Q FIND**.
  - → Pojavi se razpredelnica kanalov.
  - Če si želite predogledati kanal, ga izberite.
  - Če želite gledati kanal, ga izberite in pritisnite **OK**.

## Gledanje slike s priključenih naprav

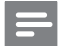

Opomba

• Preden napravo izberete kot vhodni vir, jo vklopite.

#### Izbiranje naprave s seznama virov

1 Pritisnite tipko - SOURCE.

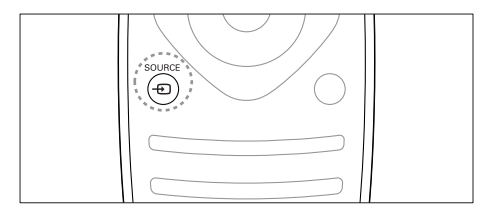

- → Prikaže se seznam virov.
- 2 S tipkama ▲ ▼ izberite napravo.
- 3 Za potrditev izbire pritisnite tipko OK.
  - → TV-sprejemnik preklopi na izbrano napravo.

## Prilagajanje glasnosti TVsprejemnika

• Pritisnite tipko +/- na daljinskem upravljalniku.

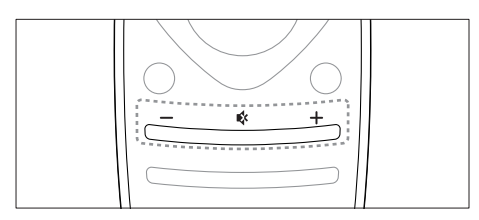

Pritisnite tipko ⊿ +/- na TV-sprejemniku.

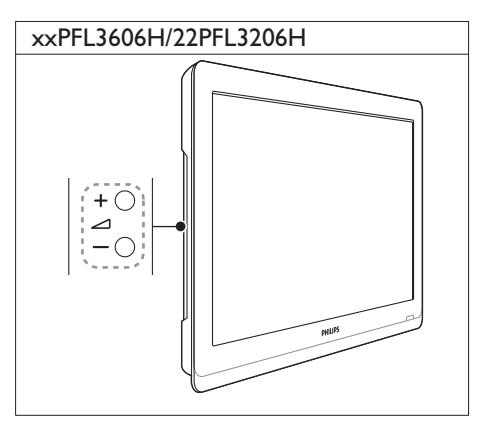

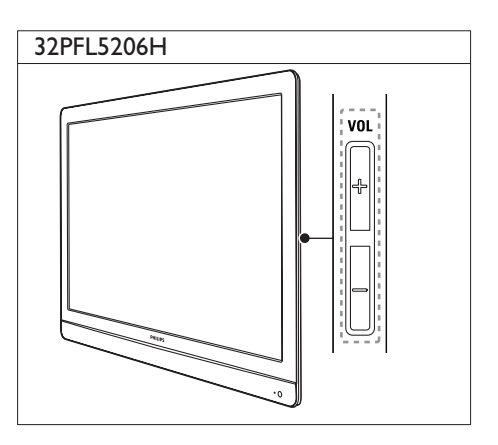

## Utišanje ali ponovni vklop zvoka

- Za utišanje zvoka pritisnite tipko 🝕
- Za ponovni vklop zvoka znova pritisnite tipko «.

## Uporaba teleteksta

Slovenščina

1 Pritisnite tipko **TEXT**.

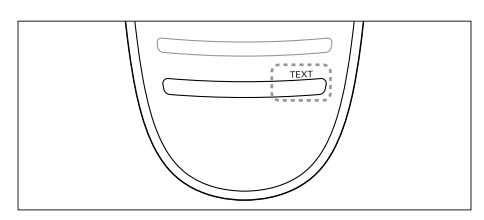

- ↦ Prikaže se stran z glavnim kazalom.
- 2 Izberite stran z enim od naslednjih načinov:
  - Vnesite številko strani, za kar uporabite Številske tipke.
  - Če si želite ogledati naslednjo ali prejšnjo stran, pritisnite tipko I∢ ali ►I.
  - Če si želite ogledati barvno označeni element, uporabite **Barvne tipke**.
  - Če se želite vrniti na stran, ki ste jo gledali prej, pritisnite tipko (BACK).
- **3** Pritisnite tipko **TEXT**, da zapustite teletekst.

## - Opomba

 Samo za uporabnike vVeliki Britaniji: Nekateri digitalni TV-kanali nudijo digitalne besedilne storitve (na primer BBC1). 5 Uporaba naprednih funkcij TVsprejemnika

## Vstop v menije TVsprejemnika

Meniji vam pomagajo namestiti kanale, spreminjati nastavitve slike in zvoka ter uporabljati druge funkcije.

Pritisnite tipko ♠.
 Prikaže se zaslon z menijem.

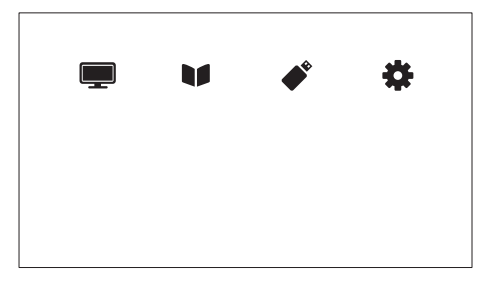

- 2 Izberite eno od spodnjih možnosti in pritisnite tipko OK.
  - [Gledanje TV]: Če kot vir ni izbrana antena, preklopi nazaj na njo
  - [Programski vodič]: Odpre elektronski programski vodnik.
  - [Preglej USB]: Če je priključen pomnilniška naprava USB, odpre brskalnik vsebine.
  - [Nastavitveni meni]: Dostop do menijev za spremembo nastavitev slike, zvoka in ostalih nastavitev.
- 3 Za izhod iz menija pritisnite tipko ♠.

## Spreminjanje nastavitev slike in zvoka

Nastavitve slike in zvoka lahko prilagodite svojim željam. Uporabite lahko vnaprej določene nastavitve ali pa jih ročno spremenite.

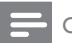

#### Opomba

## Uporaba pametne slike

Funkcijo pametne slike uporabite za aktiviranje vnaprej določenih slikovnih nastavitev.

- 1 Pritisnite tipko **HI ADJUST**.
- 2 Izberite možnost [Napredna slika] in pritisnite tipko OK.
- 3 Izberite eno od spodnjih nastavitev in pritisnite tipko OK.
  - **[Osebno]**: Uporabi prilagojene nastavitve slike.
  - [Živahno]: Bogate in dinamične nastavitve, idealne za dnevno uporabo.
  - [Naravno]: Naravne nastavitve slike.
  - [Kino]: Idealne nastavitve za gledanje filmov.
  - [lgra]: Idealne nastavitve za igre.
  - **[Varč. z energijo]**: Nastavitve za najvarčnejšo porabo energije.
  - [Standardno]: Privzete nastavitve, ki ustrezajo večini okolij in večini vrst videov.
  - [Foto]: Idealne nastavitve za gledanje fotografij.
  - [Lastna nastavitev]: Prilagodi in shranite osebne nastavitve slike. Izberite [Osebno], da uporabite te nastavitve.

### Ročno prilagajanje nastavitev slike

- 1 Pritisnite tipko 痡.
- 2 Izberite [Nastavitveni meni] > [Nastavitve TV] > [Slika] in pritisnite OK.
- 3 Izberite eno od spodnjih nastavitev in pritisnite tipko OK.
- **[Napredna slika]**: Dostop do vnaprej določenih pametnih nastavitev slike.
- [Ponastavitev]: Povrne tovarniško privzete nastavitve.
- **[Kontrast]**: Prilagodi intenzivnost področij z osvetljenim ozadjem, pri tem pa ostanejo video vsebine nespremenjene.
- **[Svetlost]**: Prilagodi intenzivnost in podrobnosti temnih območij.
- [Barva]: Prilagodi barvno nasičenost.
- [Odtenek barv]: Kompenzacija barvnih sprememb za NTSC.
- [Ostrina]: Prilagodi ostrino slike.
- **[Zmanjševanje šuma]**: Filtrira in zmanjša šum v sliki.
- [Barvni ton]: Prilagodi ravnotežje barv v sliki.
- [Ton barve po meri]: Nastavitev odtenka po meri (na voljo samo, če je izbrano [Barvni ton] > [Lastna nastavitev]).
- [Digital Crystal Clear]: Točno nastavi vsako slikovno piko, da se ujema s sosednjimi. Ta nastavitev ustvari vrhunsko sliko visoke ločljivosti.
  - [Večja ostrina]: Omogoča vrhunsko ostrino slike.
  - [Dinam. kontrast]: Izboljša kontrast. [Srednje] je priporočena nastavitev.
  - **[Dinam. osvetlitev]**: Prilagodite svetlost ozadja TV-sprejemnika, da ustreza razmeram v okolju.
  - [Odprava MPEG art.]: Zmehča prehode na digitalnih slikah.To funkcijo lahko po želji vklopite ali izklopite.
  - [Izboljšava barv]: Za živahnejše barve z več podrobnostmi pri svetlih barvah. To funkcijo lahko po želji vklopite ali izklopite.

- [Gama]: Prilagodi intenzivnost srednjih odtenkov v sliki. Črna in bela se ne spremenita.
- **[PC način]**: Prilagodi sliko ob priklopu računalnika na TV-sprejemnik s priključkom HDMI ali DVI.
- [Format slike]: Spremeni format slike.
- [Robovi zaslona]: Prilagodi območje gledanja (ko je nastavljeno na najmanjšo vrednost, lahko vidite šum ali grobe robove slike).
- [Preklop slike]: Če je na voljo, prilagodi položaj slike za vse formate, razen [Samodejna povečava], [Široki zaslon], [4:3] in [Neprilagojeno].

### Spreminjanje formata slike

- 1 Pritisnite tipko **HI ADJUST**.
- 2 Izberite možnost [Format slike] in pritisnite tipko OK.
- 3 Izberite sliko in pritisnite tipko OK.

#### Povzetek formatov slike

Spreminjati je mogoče nastavitve slike, navedene v nadaljevanju.

- Opomba

• Nekaterih nastavitev slike morda ne bo na voljo, kar je odvisno od formata vira slike.

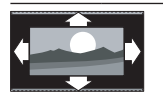

[Avto format]: Za izbrane modele. (Ne velja v načinu delovanja PC.) Samodejno prikaže sliko v ustreznem formatu.V nasprotnem primeru prikaže širokozaslonsko sliko.

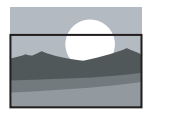

[Samodejna prilagoditev]: Za izbrane modele. Sliko prilagodi tako, da zapolni zaslon (podnapisi ostanejo vidni). Priporočljivo je za najmanjše popačenje slike, ne pa za sliko visoke ločljivosti ali računalnika.

| [Samodejna povečava]:                                                                                                    | Uporaba pametnega zvoka                                                                                                    |
|----------------------------------------------------------------------------------------------------|----------------------------------------------------------------------------------------------------|
| Za izbrane modele. Silko<br>poveča tako, da zapolni<br>zaslon. Priporočljivo je<br>za najmanjše popačenje<br>slike, ne pa za sliko visoke<br>ločljivosti ali računalnika.                                                                                                    | <ul> <li>Funkcijo pametnega zvoka uporabite za aktiviranje vnaprej določenih nastavitev zvoka.</li> <li>Pritisnite tipko <b>HI ADJUST</b>.</li> <li>Izberite možnost [Napreden zvok] in pritisnite tipko OK.</li> </ul>                             |
| [Super povečava]: (Ni za<br>način delovanja HD in<br>PC) Odstrani črne proge<br>ob straneh v formatu<br>4:3. Pojavi se minimalno<br>popačenje.                                                                                                    | <ul> <li>3 Izberite eno od spodnjih nastavitev in pritisnite tipko OK.</li> <li>[Osebno]: Uporabi nastavitve, ki so bile prilagojene v meniju za zvok.</li> <li>[Standardno]: Nastavitve, ki ustrezajo vočini okoli in vočini vrst zvoka</li> </ul> |
| [Prikaz podnapisov]:<br>Prikaže sliko v formatu<br>4:3 čez celoten zaslon z<br>vidnimi podnapisi. Del vrha<br>slike je odrezan.                                                                                                    | <ul> <li>[Novice]: Uporabi nastavitve za<br/>govorne programe, na primer za<br/>poročila.</li> <li>[Kino]: (Pri nekaterih modelih)<br/>Optimalne nastavitve za filme.</li> </ul>                                                                    |
| <b>[4:3]</b> : Prikaže klasični<br>format 4:3.                                                                                                    | <ul> <li>[lgra]: (Pri nekaterih modelih)<br/>Optimalne nastavitve za igre.</li> <li>[DRAMA]: (Pri nekaterih modelih)</li> </ul>                                                                                                    |
| <b>[Format 14:9]</b> : (Ni za<br>način delovanja HD in<br>PC) Format 4:3 pretvori v<br>format 14:9.                                                                                                    | Optimalne nastavitve za dramske<br>programe.<br>• <b>[Šport]</b> : (Pri nekaterih modelih)<br>Optimalne nastavitve za športne                                                                                                    |
| <b>[Format 16:9]</b> : (Ni za<br>način delovanja HD in<br>PC) Format 4:3 pretvori v<br>format 16:9.                                                                                                    | programe.                                                                                                    |
| <b>[Široki zaslon]</b> : Format 4:3<br>pretvori v format 16:9.                                                                                                    |                                                                                                    |
| [Neprilagojeno]: Samo za<br>način delovanja HD in PC<br>in samo za izbrane modele.<br>Omogoča največjo ostrino.<br>Lahko se pojavi manjše<br>popačenje zaradi sistemov<br>TV-postaje. Da zagotovite<br>najboljše rezultate, nastavite<br>ločljivost računalnika PC<br>na širokozaslonski način<br>delovanja. |                                                                                                    |

### Ročno prilagajanje nastavitev zvoka

- 1 Pritisnite tipko 🛧.
- 2 Izberite [Nastavitveni meni] > [Nastavitve
   TV] > [Zvok] in pritisnite OK.
   → Prikaže se meni [Zvok].
- 3 Izberite eno od spodnjih nastavitev in pritisnite tipko OK.
- **[Napreden zvok]**: Dostop do vnaprej določenih pametnih nastavitev zvoka.
- [Ponastavitev]: Povrne tovarniško privzete nastavitve.
- [Poč. zvok]: Izboljša jasnost zvoka.
- [Nizki toni]: Prilagodi raven nizkih tonov.
- [Visoki toni]: Prilagodi raven visokih tonov.
- [Prost. zvok]: Vklopi prostorski zvok.
- [Incredible Surround]: (za izbrane modele) Izboljšan prostorski zvok za boljši učinek.
- [Glasnost slušalk]: (za modele s slušalkami) Prilagodi glasnost slušalk.
- [Samod. izravnavanje glasnosti]: Samodejno zmanjša nenadne spremembe glasnosti, na primer pri preklapljanju med kanali.
- [Razmerje L/D]: Nastavi ravnovesje desnega in levega zvočnika.
- [Oblika digitalnega izhoda]: S priključkom izbere vrsto digitalnega avdio izhoda.
  - [PCM]: Zvok, ki ni vrste PCM, pretvori v obliko PCM.
  - **[Večkanalno]**: Oddaja avdio v sistem za domači kino.

## Uporaba menija za univerzalni dostop

Vklopite/izklopite lahko možnosti za slušno prizadete uporabnike in uporabnike s prizadetim vidom, da izboljšate vizualne in zvočne lastnosti zanje.

- 1 Med gledanjem televizije pritisnite tipko 希.
- 2 Izberite [Nastavitveni meni] > [Nastavitve kanala] > [Jezik].
- 3 Izberite eno od spodnjih možnosti in nato pritisnite tipko OK.
- **[Slušno prizadeti]**: Omogoči ali onemogoči podnapise za osebe z okvaro sluha.
- [Osebe z okvarjenim vidom]: Nekateri digitalni televizijski kanali oddajajo poseben zvok in podnapise, ki so prilagojeni za slepe in slabovidne. Običajen zvok je pomešan z dodatnimi komentarji. Izberite možnost:
  - **[lzklop]**: lzklop zvoka za slepe in slabovidne.
  - [Zvočniki]: Predvajanje zvoka za slepe in slabovidne samo prek zvočnikov.
  - [Slušalke]: Predvajanje zvoka za slepe in slabovidne samo prek slušalk.
  - [Zvočnik + slušalke]: Predvajanje zvoka za slepe in slabovidne prek zvočnikov in slušalk.
- [Glasnost za slušno prizadete]: Prilagodi glasnost zvoka za osebe z oslabljenim vidom.
- 1 Za izhod pritisnite 🕁.

## Uporaba naprednih funkcij teleteksta

## Vstop v meni za nastavljanje možnosti teleteksta

Dostop do funkcij teleteksta prek menija z možnostmi teleteksta.

- 1 Pritisnite tipko **TEXT**.
  - → Pojavi se zaslon za teletekst.
- 2 Pritisnite tipko  $\equiv$  OPTIONS.
  - → Pojavi se meni z možnostmi teleteksta.
- 3 Izberite eno od spodnjih možnosti in nato pritisnite tipko OK.
  - [Zamrznitev strani]/[Odmrznitev strani]: Zamrzne ali odmrzne trenutno stran.
  - [Razdeljen zaslon]/[Cel zaslon]: Preklopi med teletekstom na celotnem in teletekstom na dvojnem zaslonu.
  - [Pregled T.O.P.]:Vklopi teletekst s tabelo strani
  - [Povečaj]/[Običajen prikaz]: Preklopi med povečanim in običajnim prikazom strani teleteksta.
  - [Razkritje]: Skrije ali prikaže skrite informacije na strani, kot so rešitve ugank ali odgovori.
  - [Preklop podstrani]: Če so na voljo podstrani, jih samodejno prikaže v zaporedju.
  - [Jeziki]: Izbira jezika teleteksta.

#### Izbira podstrani teleteksta

Stran teleteksta lahko vsebuje več podstrani. Podstrani so prikazane poleg številke glavne strani.

- 1 Pritisnite tipko **TEXT**.
  - ↦ Pojavi se zaslon za teletekst.
- 2 S tipko I⊲ ali ►I izberite podstran teleteksta.

3 Za vstop v podstran pritisnite ◄ ali ►.

### Izbira teleteksta T.O.P.

Preskakujte med temami, ne da bi morali s tabelo strani vnesti številke strani. Teletekst T.O.P. je na voljo za določene televizijske kanale.

- 1 Pritisnite tipko TEXT.
  - ➡ Pojavi se zaslon za teletekst.
- 2 Pritisnite tipko ≡ OPTIONS.
- 3 Izberite možnost [Pregled T.O.P.] in pritisnite tipko OK.
  - → Prikaže se pregled teleteksta T.O.P.
- 4 Izberite temo.
- 5 Pritisnite tipko OK, da si ogledate stran.

## Izdelava in uporaba seznama priljubljenih kanalov

Izdelate lahko seznam priljubljenih TV-kanalov, da jih boste hitreje našli.

### Ogled seznama priljubljenih kanalov

- 1 Med gledanjem televizije pritisnite tipko Q FIND.
  - → Prikaže se meni matrike kanalov.
- 2 Pritisnite tipko  $\equiv$  OPTIONS.
- 3 Izberite [Izberite seznam] > [Priljubljene] in pritisnite OK.
  - V razpredelnici kanalov se prikažejo le tisti kanali, ki so na seznamu priljubljenih.

#### Opomba

 Razpredelnica priljubljenih kanalov je prazna, dokler ne dodate kanalov na seznam priljubljenih kanalov.

# Slovenščina

## Ogled seznama vseh kanalov

Seznam priljubljenih lahko zapustite in si ogledate seznam vseh nameščenih kanalov.

- 1 Med gledanjem televizije pritisnite tipko Q FIND.
  - → Prikaže se meni matrike kanalov.
- Pritisnite tipko **E OPTIONS**.
- lzberite [lzberite seznam] > [Vse] in pritisnite **OK**.
  - → V razpredelnici kanalov se prikažejo vsi kanali

V razpredelnici kanalov bodo priljubljeni kanali označeni z zvezdico

## Upravljanje seznama priljubljenih

- 1 Med gledanjem televizije pritisnite tipko Q FIND.
  - ➡ Pojavi se meni matrike kanalov.
- 2 Pritisnite tipko **E OPTIONS**.
- 3 lzberite [lzberite seznam] > [Vse] in pritisnite OK.
- 4 Pritisnite tipko **E OPTIONS**.
- 5 Izberite [Ozn. za priljub.] ali [Odstranitev s seznama priljub.] in pritisnite OK.
  - → Kanal je dodan na seznam priljubljenih ali odstranjen z njega.

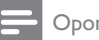

#### Opomba

V razpredelnici kanalov so priljubljeni kanali označeni z zvezdico.

## Uporaba elektronskega programskega vodnika (EPG)

Programski vodnik je vodnik na zaslonu, ki je na voljo za digitalne kanale. Omogoča:

- Ogled seznama oddajanih digitalnih programov
- Ogled prihajajočih programov
- Združevanje programov po zvrsti
- Nastavitev opomnikov ob začetku programov
- Nastavitev priljubljenih kanalov v programskem vodniku

### Vklop elektronskega programskega vodnika

- 1 Pritisnite tipko **f**.
- 2 Izberite [Programski vodič] in pritisniteOK.
  - Prikaže se programski vodnik, na katerem so prikazane informacije o programih, ki so na sporedu.

#### Opomba

Podatki programskega vodnika so na voljo samo v določenih državah. Njihovo nalaganje lahko traja nekaj časa

Opomba

## Spreminjanje možnosti programskega vodnika

V možnostih menija programskega vodnika lahko nastavite ali počistite opomnike, spremenite dan in dostopate do uporabnih možnosti.

- 1 Pritisnite tipko **f**.
- 2 Izberite možnost [Programski vodič] in pritisnite tipko OK.
- 3 Pritisnite tipko ≔ OPTIONS.
   → Pojavi se meni programskega vodnika.
- 4 Izberite eno od spodnjih možnosti in nato pritisnite tipko **OK**.
  - [Nast. opomnika] / [Počisti opomnike]: Nastavi ali počisti programske opomnike.
  - [Sprememba dneva]: Nastavi dan programskega vodnika.
  - [More info]: Prikaže informacije o programu.
  - **[Iskanje po žanru]**: Poišče televizijske programe po zvrsti.
  - [Nastavljeni opomniki]: Prikaže programske opomnike. Na voljo le pri prihajajočih programih.
  - [Pridobitev podatkov EPG]: Posodobi najnovejše informacije o programu.

## Prikaz ure na TV-sprejemniku

Na zaslonu TV-sprejemnika lahko prikažete uro. Ura za prikaz točnega časa uporablja podatke o času, ki jih prejme od ponudnika TV-storitev.

## Ročna nastavitev ure TV-sprejemnika

V nekaterih državah je treba uro TV-sprejemnika nastaviti ročno.

- 1 Pritisnite tipko 希.
- 2 Izberite [Nastavitveni meni] > [Nastavitve TV] > [Dodatne možnosti] > [Ura].
- 3 Izberite možnost [Samod. nast. ure] in pritisnite tipko OK.
- 4 Izberite možnost [Ročno] in pritisnite tipko OK.
- 5 Izberite [Čas] ali [Datum] in pritisnite OK.
- 6 Za nastavitev ure ali datuma uporabite tipkami za krmarjenje.
- 7 Izberite možnost [Končano] in pritisnite tipko OK.
- 8 Za izhod iz menija pritisnite tipko 🛧.

#### Opomba

 Če izbrana država podpira digitalno oddajanje, ura privzeto prikazuje podatke o času, ki jih prejme od ponudnika TV-storitev.

### Prikaz ure na TV-sprejemniku

- 1 Med gledanjem televizije pritisnite tipko ≡ OPTIONS.
  - Prikaže se meni z možnostmi.
- 2 Izberite [Ura].
  - → Prikazana je ura.
- **3** Pritisnite tipko **OK**.

#### - Opomba

• Če želite uro izklopiti, ponovite zgornji postopek.

### Spreminjanje načina delovanja ure

- 1 Pritisnite tipko 🛧.
- 2 Izberite [Nastavitveni meni] > [Nastavitve TV] > [Dodatne možnosti] > [Ura] > [Samod. nast. ure].
- 3 Izberite [Samodejno] ali [Ročno] in pritisnite OK.

### Spreminjanje časovnega pasu

#### - Opomba

- Ta možnost je na voljo le, če izberete [Samod. nast. ure] > [Samodejno] (v državah, kjer se prenašajo podatki o času).
- 1 Pritisnite tipko 🛧.
- 2 Izberite [Nastavitveni meni] > [Nastavitve TV] > [Dodatne možnosti] > [Ura] > [Časovni pas].
- 3 Izberite časovni pas.
- 4 Za potrditev pritisnite tipko OK.

### Zimski/poletni čas

#### Opomba

 Ta možnost je na voljo le, če izberete [Način s samod. uro] > [Ročno].

- 1 Pritisnite tipko 🛧.
- 2 Izberite [Nastavitveni meni] > [Nastavitve TV] > [Dodatne možnosti] > [Ura] > [Zimski/letni čas] in pritisnite OK.
- 3 Izberite [Standardni čas] ali [Zimski/letni čas] in pritisnite OK.

## Uporaba časovnikov

Nastavite lahko časovnike, ki preklopijo TV-sprejemnik v stanje pripravljenosti ob določenem času.

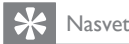

• Pred uporabo časovnikov nastavite uro TV-sprejemnika.

## Samodejni preklop TV-sprejemnika v stanje pripravljenosti (spalni časovnik)

Spalni časovnik po preteku vnaprej določenega časa preklopi TV-sprejemnik v stanje pripravljenosti.

### 🔆 Nasvet

- TV-sprejemnik lahko izklopite že prej ali spalni časovnik med odštevanjem časa ponastavite.
- 1 Pritisnite tipko 希.
- 2 Izberite [Nastavitveni meni] > [Nastavitve TV] > [Dodatne možnosti] > [Izklopni časovnik].
  - Prikaže se meni [lzklopni časovnik].
- **3** Izberite vrednost med 0 in 180 minut.
  - Če vrednost nastavite na 0, se spalni časovnik izklopi.
- 4 Pritisnite tipko OK, da vklopite spalni časovnik.
  - Po določenem času TV-sprejemnik preklopi v stanje pripravljenosti.

## Zaklepanje neprimerne vsebine

Z zaklepanjem posameznih funkcij TVsprejemnika lahko preprečite, da bi otroci gledali določene programe ali kanale.

### Nastavitev ali sprememba kode

- 1 Pritisnite tipko 🛧.
- 2 Izberite [Nastavitveni meni] > [Nastavitve kanala] > [Otroška ključ.].
- 3 Izberite [Nastavitev kode] ali [Sprememba kode].
  - Prikaže se meni [Nastavitev kode] / [Sprememba kode].
- 4 Uporabite Številske tipke za vnos kode.
   → Če želite določiti ali spremeniti kodo PIN, upoštevajte navodila na zaslonu.

• Če kodo pozabite, vnesite »8888«, da obidete obstoječe kode.

## Zaklepanje ali odklepanje enega ali več kanalov

- 1 Pritisnite tipko 希.
- 2 Izberite [Nastavitveni meni] > [Nastavitve kanala] > [Otroška ključ.] > [Zaklep. kanala].
  - → Prikaže se seznam kanalov.
- 3 Izberite kanal, ki ga želite zakleniti ali odkleniti, nato pritisnite tipko **OK**.
  - Pri prvem odklepanju ali zaklepanju kanala se pojavi poziv za vnos kode PIN.
- 4 Vpišite kodo in pritisnite tipko OK.
  - Če je kanal zaklenjen, se prikaže ikona za zaklep.

- 5 Če želite zakleniti oz. odkleniti še katerega od kanalov, ponovite zgornje korake.
- 6 Če želite aktivirati ključavnico, vklopite in izklopite televizor.
  - Če za preklapljanje med kanali uporabljate tipko CH - ali CH +, TVsprejemnik zaklenjene kanale preskoči.
  - Če na zaklenjeni kanal preklopite iz razpredelnice kanalov, se pojavi poziv za vnos kode PIN.

### Določitev ravni starševskega nadzora

Nekatere digitalne TV-postaje program razvrščajo glede na starostno primernost. Televizor lahko nastavite tako, da prikazuje samo programe s starostno oceno, ki je nižja od starosti vašega otroka.

- 1 Pritisnite tipko 🛧.
- 2 Izberite [Nastavitveni meni] > [Nastavitve kanala] > [Otroška ključ.] > [Starševska ocena].
  - ↦ Prikaže se zaslon za nastavitev kode.
- 3 Uporabite Številske tipke za vnos kode.
   → Prikaže se meni ravni nadzora.
- 4 Izberite starostno oceno in pritisnite tipko OK.
- 5 Za izhod iz menija pritisnite tipko ♠.

Nasvet

## Spreminjanje jezika

Odvisno od TV-postaje lahko za kanal spremenite jezik zvoka, podnapisov ali oboje. Več jezikov zvoka, podnapisov ali obojega se predvaja prek teleteksta ali digitalnih oddaj DVB-T. Dvojni zvok Pri digitalnem oddajanju lahko izberete jezik podnapisov.

#### Sprememba jezika menija

- 1 Pritisnite tipko 🛧.
- 2 Izberite [Nastavitveni meni] > [Nastavitve TV] > [Dodatne možnosti] > [Jezik menijev] in pritisnite OK.
- 3 Izberite jezik in pritisnite tipko OK.

#### Spreminjanje jezika zvoka

Izberete lahko jezik zvoka, če je na voljo pri TVpostaji. Za digitalne kanale je lahko na voljo več jezikov. Za analogne kanale sta lahko na voljo dva jezika.

- 1 Med gledanjem televizije pritisnite tipko ≡ OPTIONS.
- 2 Za digitalne kanale izberite [Jezik avdia], nato jezik in pritisnete OK.
- **3** Za analogne kanale izberite **[Dual I-II]**, nato jezik in pritisnete **OK**.

### Prikaz ali skrivanje podnapisov

- 1 Med gledanjem televizije pritisnite tipko SUBTITLE.
- 2 Izberite eno od spodnjih možnosti in pritisnite tipko **OK**.
  - [Podnap. vkl.]: Vedno prikazuj podnapise.
  - [Podnap. izkl.]: Nikoli ne prikazuj podnapisov.
  - [Vklop med utišanjem]: Ko je zvok izklopljen, prikaži podnapise.

#### Opomba

- Ponovite ta postopek za vsak analogni kanal, za katerega želite omogočiti podnapise.
- Če želite podnapise izklopiti, izberite [Podnapisi] > [Podnap. izkl.].

## Izbira jezika podnapisov za digitalne kanale

#### Opomba

- Če po spodaj opisanem postopku izberete jezik podnapisov za digitalni TV-kanal, je začasno razveljavljen želeni jezik podnapisov, nastavljen v namestitvenem meniju.
- 1 Med gledanjem televizije pritisnite tipko ≡ OPTIONS.
- 2 Izberite možnost [Jezik podnapisov] in pritisnite tipko OK.
- 3 Izberite jezik podnapisov.
- 4 Za potrditev pritisnite tipko OK.

## Predvajanje fotografij in glasbe v pomnilniških napravah USB

### Pozor

 Družba Philips ni odgovorna za morebitno nezdružljivost pomnilniške naprave USB, prav tako ni odgovorna za poškodbo naprave ali izgubo podatkov v njej.

Priključite pomnilniško napravo USB in predvajajte fotografije ali glasbo, shranjene v njej.

- 1 Vklopite televizor.
- Priključite napravo USB v priključek USB na boku TV-sprejemnika.
- Pritisnite tipko ♠.
- 4 Izberite možnost [Preglej USB] in pritisnite tipko OK.
  - Prikaže se brskalnik vsebine naprave USB.

## Ogled fotografij

- 1 V brskalniku vsebine USB izberite [Slika], nato pritisnite tipko OK.
- 2 Izberite fotografijo ali album s fotografijami, nato pritisnite tipko OK, da si ogledate fotografijo, prilagojeno velikosti zaslona TV-sprejemnika.
  - Če si želite ogledati prejšnjo fotografijo, pritisnite tipko ◀►.
- 3 Za vrnitev v meni pritisnite 🕁.

## Ogled diaprojekcije fotografij

- 1 V celozaslonskem prikazu fotografije pritisnite tipko **OK**.
  - Diaprojekcija se začne z izbrano fotografijo.
- Za nadzor predvajanja uporabite naslednje tipke:
  - > za predvajanje.
  - II za začasno prekinitev.
  - I ali ►I za prikaz prejšnje ali naslednje fotografije.
  - za zaustavitev.
  - Za vrnitev v meni pritisnite 👈.

#### Spreminjanje nastavitev diaprojekcije

- 1 Med ogledom diaprojekcije pritisnite tipko ≡ OPTIONS.
  - Prikaže se meni z možnostmi diaprojekcije.
- 2 Izberite eno od spodnjih možnosti in pritisnite tipko OK.
  - [Zač./konec diapr.]: Začne ali ustavi diaprojekcijo.
  - [Prehodi diapro.]: Določi prehod med slikami.
  - [Hitrost menjave]: lzbere prikaz časa za vsako fotografijo.
  - [Ponovitev] / [Predvajaj 1x]: Prikaz slik v mapi samo enkrat ali vekrat zaporedoma.
  - [Izklop naključne izbire] / [Vklop naključne izbire]: Prikaz slik v mapi v zaporedju ali naključno.
  - [Vrtenje slike]: Zasukaj fotografijo.
  - [Prikaži info]: Prikaže ime, datum in velikost slike ter naslednjo sliko v diaprojekciji.
  - [Nastavitev Scenea]: Izbrano sliko nastavi kot ozadje TV-sprejemnika.
- 3 Za vrnitev v meni pritisnite 🕁.

#### Opomba

 [Vrtenje slike] in [Prikaži info] se prikažeta samo, ko je diaprojekcija začasno prekinjena.

# Slovenščina

### Poslušanje glasbe

- 1 V brskalniku vsebine USB izberite [Glasba], nato pritisnite tipko OK.
- 2 Izberite skladbo ali album in pritisnite OK za predvajanje.
- **3** Za nadzor predvajanja pritisnite gumbe za predvajanje:
  - **>** za predvajanje.
  - II za začasno prekinitev.
  - I ali ►I za prikaz prejšnje ali naslednje fotografije.
  - ◄ ali ► za iskanje v smeri naprej ali nazaj.
  - Za zaustavitev.

#### Spreminjanje glasbenih nastavitev

- Med predvajanjem glasbe pritisnite

   **CPTIONS** za dostop do ene od spodnjih nastavitev, nato pritisnite OK.
  - [Zaustavitev predvajanja]: Zaustavi predvajanje glasbe.
  - [Ponovitev]: Predvaja pesmi enkrat ali večkrat.
  - [Vklop naključne izbire] / [Izklop naključne izbire]: Predvaja pesmi v zaporedju ali naključno.
  - [Prikaži info]: Prikaže ime datoteke.

## Ogled diaprojekcije ob glasbi

Diaprojekcijo slik si lahko ogledate ob glasbeni spremljavi.

- 1 Izberite album s skladbami.
- 2 Pritisnite tipko OK.
- 3 Če se želite vrniti v brskalnik vsebine naprave USB, pritisnite tipko ∽.
- 4 Izberite album s slikami.
- 5 Pritisnite tipko OK.
  - → Diaprojekcija se začne.
- 6 Za izhod pritisnite ⊃.

## Odklop pomnilniške naprave USB

Pozor

- Ravnajte v skladu z opisanim postopkom, s čimer boste preprečili morebitno poškodbo pomnilniške naprave USB.
- 1 Pritisnite tipko ↔, da zaprete brskalnik vsebine naprave USB.
- 2 Preden odklopite pomnilniško napravo USB, počakajte 5 sekund.

## Poslušanje digitalnih radijskih kanalov

- Pritisnite tipko Q FIND.
   → Prikaže se meni matrike kanalov.
- 2 Pritisnite ≔ OPTIONS, nato izberite [Izberite seznam] > [Radio].
  - Prikaže se razpredelnica radijskih kanalov.
- 3 Izberite radijski kanal, ki ga želite poslušati, in pritisnite tipko **OK**.

## Posodobitev programske opreme TV-sprejemnika

Philips nenehno izboljšuje svoje izdelke, zato vam priporočamo, da posodobite programsko opremo TV-sprejemnika, ko so na voljo posodobitve.

### Načini posodobitve programske opreme TV-sprejemnika

Programsko opremo TV-sprejemnika posodobite tako:

A: s pomnilniško napravo USB,

B: ko ste pozvani pri digitalnih TV-omrežjih ali C: po tem, ko ste pozvani pri digitalnih TVomrežjih.

#### A: Posodobitev z napravo USB

Za posodabljanje s pomnilniško napravo USB potrebujete:

- računalnik z dostopom do interneta
- pomnilniško napravo USB.
- 1. korak: preverite trenutno različico programske opreme
- 1 Pritisnite tipko **f**.
- 2 lzberite [Nastavitveni meni] > [Nastav. progr. opreme] > [Inf. o tren. progr.].
  - → Prikazane so informacije o trenutni programski opremi,
- 3 Zapišite številko različice programske opreme.
- 4 Za vrnitev v meni pritisnite OK.
- 5 Za izhod pritisnite 👈.

2. korak: prenesite in posodobite najnovejšo različico programske opreme

- 1 Priključite pomnilniško napravo USB.
- 2 Pritisnite tipko **f**.
- 3 lzberite [Nastavitveni meni] > [Posodobi prog. opr.].
- 4 Upoštevajte navodila za nalaganje datoteke v pomnilniško napravo USB.

- 5 Priključite pomnilniško napravo USB v računalnik in dvokliknite datoteko. → Odpre se spletna stran.
- 6 Upoštevajte navodila, prikazana na njej.
  - Če se trenutna različica programske opreme ujema z najnovejšo datoteko za posodobitev programske opreme, vam programske opreme TVsprejemnika ni treba posodabljati.
  - Če je trenutna različica programske opreme starejša od najnovejše datoteke za posodobitev programske opreme, prenesite datotek v korenski imenik naprave USB.
- 7 Odklopite pomnilniško napravo USB iz računalnika.

#### B: Posodobitev, ko ste pozvani v digitalnih TV-omrežjih

Če sprejemate prizermeljsko digitalno televizijo (DVB-T), lahko TV-sprejemnik samodejno sprejme posodobitve programske opreme. Ko je za TV-sprejemnik na voljo posodobitev programske opreme, vas bo pozval, da ga posodobite.

- 1 Pritisnite tipko **f**.
- 2 lzberite [Nastavitveni meni] > [Nastav. progr. opreme] > [Najava].
- 3 Če se prikaže sporočilo, ki vas pozove, da posodobite programsko opremo, sledite navodilom za začetek posodabljanja.
  - → Ko je posodobitev programske opreme končana, se TV-sprejemnik znova zažene.
- 4 Če ne želite posodobiti programske opreme, izberite [Nastavitveni meni] > [Nastav. progr. opreme] > [Počisti najavo] in nato pritisnite OK.

#### Opomba

 Če preskočite posodobitev, jo lahko ročno izvedete pozneje (glejte 'C: Preverite, ali so na voljo posodobitve prek digitalnega TV-omrežja' na strani 27).

## C: Preverite, ali so na voljo posodobitve prek digitalnega TV-omrežja

Preverite lahko, ali so posodobitve na voljo prek digitalnega TV-omrežja.

- 1 Pritisnite tipko **f**.
- 2 Izberite [Nastavitveni meni] > [Nastav. progr. opreme] > [Preveri ob glavnih posodob.].
- 3 Če je na voljo posodobitev, upoštevajte navodila na zaslonu, da jo začnete.
  - → Ko je posodobitev programske opreme končana, se TV-sprejemnik znova zažene.

## Spreminjanje osebnih nastavitev TV-sprejemnika

Če želite prilagoditi nastavitve TV-sprejemnika, uporabite meni z osebnimi nastavitvami.

- 1 Pritisnite tipko 🛧.
- 2 Izberite [Nastavitveni meni] > [Nastavitve TV] > [Dodatne možnosti].
- 3 Izberite eno od spodnjih možnosti in pritisnite tipko OK.
  - [Jezik menijev]:lzbira jezika menija.
  - [Izklopni časovnik]: Po vnaprej določenem času preklopi TVsprejemnik v stanje pripravljenosti.
  - **[Lokacija]**: Optimizira nastavitve TVsprejemnika za mesto uporabe – doma ali v trgovini.
  - [Prikaz glasnosti]: Prikaže drsnik za glasnost pri spreminjanju glasnosti.
  - [Samodejni izklop]:TV-sprejemnik nastavi tako, da se po določenem času nedelovanja izklopi in tako varčuje z energijo.
  - [količina informacij kanala]: Spremeni vrsto informacij, ki so prikazane pri preklapljanju med kanali.

- [Zakasn. zvoč. izh.]: Sliko TVsprejemnika samodejno uskladi z zvokom iz priključenega sistema za domači kino.
- [Ura]: Prikaže ali odstrani čas iz TVsprejemnika in nastavi možnosti ure.

## Prikaz predstavitve TVsprejemnika

Za boljše razumevanje funkcij TV-sprejemnika si oglejte predstavitve. Nekatere predstavitve pri določenih modelih niso na voljo. Razpoložljive predstavitve so prikazane v menijskem seznamu.

- 1 Med gledanjem televizije pritisnite tipko **f**.
- 2 Izberite [Nastavitveni meni] > [Ogl. p. prog.], OK.
- 3 Izberite predstavitev in pritisnite tipko OK, da si jo ogledate.
- **4** Za izhod pritisnite **→**.

## Ponastavitev TV-sprejemnika na tovarniške nastavitve

Nastavitve slike in zvoka TV-sprejemnika lahko povrnete na privzete vrednosti. Nastavitve kanalov se ne spremenijo.

- 1 Pritisnite tipko 希.
- 2 Izberite [Nastavitveni meni] > [Nastavitve TV] > [Tovarn. nastavit.] in pritisnite OK.
- 3 Če morate vnesti kodo, vnesite kodo otroške ključavnice (glejte 'Nastavitev ali sprememba kode' na strani 22).
  - → Prikazano je potrditveno sporočilo.
- 4 Za potrditev pritisnite tipko OK.

## 6 Namestitev kanalov

Pri prvi nastavitvi TV-sprejemnika morate izbrati jezik menija in namestiti TV-kanale in digitalne radijske kanale (če so na voljo). Nato lahko ponovno namestite kanale in jih natančno nastavite.

## Samodejna namestitev kanalov

Kanale lahko poiščete in shranite samodejno.

#### 1. korak: Izbira jezika menija

- 1 Pritisnite tipko 🛧.
- 2 Izberite [Nastavitveni meni] > [Nastavitve TV] > [Dodatne možnosti] > [Jezik menijev] in pritisnite OK.
- 3 Izberite jezik in pritisnite tipko OK.

### 2. korak: Izbira države

Izberite državo, v kateri nameščate TVsprejemnik. Kanali, ki so na voljo za to državo, se namestijo v TV-sprejemnik.

- 1 Pritisnite tipko 🛧.
- 2 Izberite [Nastavitveni meni] > [Iskanje kanalov] in pritisnite OK.
- 3 Izberite možnost [Znova namesti kanale] in pritisnite tipko OK.
  - → Pojavi se meni za izbiro države.
- 4 Izberite državo in pritisnite tipko OK.
   → Odpre se vodnik za nastavitev kanala.
- 5 Izberite možnost [Začetek] in pritisnite tipko OK.
  - ↦ Shranjeni so vsi kanali, ki so na voljo.
- 6 Za izhod pritisnite OK.

### Posodobitev seznama kanalov

Omogočite lahko samodejno posodabljanje kanalov, ko je TV-sprejemnik v stanju pripravljenosti. Kanali, shranjeni v TVsprejemniku, se vsako jutro posodobijo v skladu z informacijami, prejetimi v TV-signalu.

- 1 Pritisnite tipko 希.
- 2 Izberite [Nastavitveni meni] > [Nastavitve kanala] > [Namestitev kanala] > [Samodejna posodobitev kanalov].
- 3 Če želite samodejno posodabljanje omogočiti, izberite možnost [Vklop], če pa ga želite onemogočiti, izberite možnost [Izklop].
- 4 Za vrnitev v meni pritisnite 🕁.

## Ročna namestitev kanalov

V tem poglavju je opisano ročno iskanje in shranjevanje analognih TV-kanalov.

#### 1. korak: Izberite sistem

#### Opomba

 Če so nastavitve TV-sistema pravilne, ta korak preskočite.

- 1 Pritisnite tipko 🛧.
- 2 Izberite [Nastavitveni meni] > [Nastavitve kanala] > [Namestitev kanala] > [Analogno: ročna namestitev antene] > [Sistem] in pritisnite OK.
- 3 Izberite sistem za svojo državo ali regijo in pritisnite OK.

## 2. korak: Poiščite in shranite nove televizijske kanale

- 1 Pritisnite tipko 🛧.
- 2 Izberite [Nastavitveni meni] > [Nastavitve kanala] > [Namestitev kanala] > [Analogno: ročna namestitev antene] > [Najdi kanal] in pritisnite OK.
  - Če poznate trimestno frekvenco kanala, jo vnesite.
  - Za iskanje izberite **[Iskanje]** in pritisnite **OK**.
- 3 Ko najdete kanal, izberite **[Končano]** in pritisnite **OK**.
  - Če želite shraniti kanal kot novo številko, izberite [Shrani kot novi kan.] in pritisnite OK.
  - Če želite shraniti kanal kot predhodno izbran kanal, izberite [Shrani trenutni kanal] in pritisnite OK.

## 3. korak: Natančno nastavljanje analognih kanalov

- 1 Pritisnite tipko 🛧.
- 2 Izberite [Nastavitveni meni] > [Nastavitve kanala] > [Namestitev kanala] > [Analogno: ročna namest.] > [Fina nast.] in pritisnite OK.
- 3 Pritisnite ▲ ▼, da natančno nastavite kanal.

## Preimenovanje kanalov

Kanale lahko preimenujete. Ime kanala se prikaže, ko ga izberete.

- 1 Med gledanjem televizije pritisnite tipko Q FIND.
  - ↦ Prikaže se meni matrike kanalov.
- 2 Izberite kanal, ki ga želite preimenovati.
- 3 Pritisnite tipko :≡ OPTIONS.
  - → Prikaže se meni z možnostmi kanalov.
- 4 Izberite možnost [Preimenov. kanala] in pritisnite tipko OK.
- 5 Če želite prikazati polje za vnos besedila, pritisnite OK.
- 6 Za vsak znak izberite znak in pritisnite OK.
  - Če želite izbrati velike črke, male črke ali znake: v vrstici pod tipko za presledek izberite ustrezno tipko in pritisniteOK.
- 7 Ko končate, izberite **[Končano]**, nato pa pritisnite **OK**.
  - ↦ Polje za vnos besedila se zapre.
- 8 V meniju za preimenovanje kanala izberite [Končano], nato pa pritisnite OK.

## Preurejanje kanalov

Ko so kanali nameščeni, lahko spremenite njihov vrstni red.

- 1 Med gledanjem televizije pritisnite tipko Q FIND.
- 2 Pritisnite tipko ≡ OPTIONS.
   → Pojavi se meni z možnostmi kanala.
- 3 Izberite možnost [Prerazporeditev] in pritisnite tipko OK.
- 4 Izberite kanal, ki ga želite urediti, in pritisnite tipko OK.
  - Izbrani kanal je označen.
- 5 Premaknite označeni kanal na želeno mesto, nato pritisnite tipko OK.
- 6 Pritisnite tipko = OPTIONS.
- 7 Izberite možnost [Preurej. končano] in pritisnite tipko OK.

## Preizkus digitalnega sprejema

Preverite lahko kakovost in moč signala digitalnih kanalov. Na ta način lahko ustrezno namestite in preizkusite anteno ali satelitski krožnik.

- 1 Pritisnite tipko **f**.
- 2 Izberite [Nastavitveni meni] > [Nastavitve kanala] > [Namestitev kanala] > [Dig.: pr. spr.] in pritisnite OK.
- 3 Izberite frekvenco, ki jo želite preizkusiti, in pritisnite OK.
- 4 Izberite možnost [Iskanje] in pritisnite tipko OK.
- 5 Ko najdete kanal, izberite [Shranjevanje] in pritisnite OK.

#### Opomba

- Če je kakovost ali moč signala šibka, prestavite anteno ali satelitski krožnik in ponovite preizkus.
- Če težav s sprejemom digitalnega signala ne morete odpraviti, se obrnite na usposobljenega tehnika.

## Dostop do storitev CAM

- 1 Vstavljanje in aktiviranje modula CAM (glejte 'Vstavljanje in aktiviranje modula CAM' na strani 34).
- 2 Pritisnite tipko ≡ OPTIONS.

#### B Izberite [Skupni vmesnik].

→ Prikaže se seznam funkcij, ki jih ponuja vaš operater digitalnih TV-storitev.

#### Opomba

 Ta možnost menija je na voljo samo, če je modul CAM pravilno vstavljen in aktiviran.

## 7 Priključitev naprav

V tem poglavju je opisano, kako različne naprave priključite na različne priključke. Mesto teh priključkov v TV-sprejemniku najdete s pomočjo vodnika za hitri začetek.V vodniku za hitri začetek najdete tudi več primerov povezav z drugimi napravami.

#### Opomba

Napravo lahko na TV-sprejemnik priključite z različnimi vrstami priključkov.

#### Nasvet

 Po priključitvi napravo za lažji dostop dodajte na začetni meni: pritisnite **f**, nato izberite [Dodaj novo napravo].

## Povezave za zadnji strani

#### (1) TV ANTENNA

Vhodni signal iz antene, kabla ali satelita.

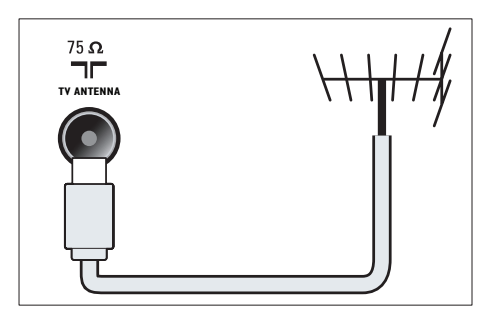

## (2) EXT 1 (RGB in CVBS)

Analogni avdio in video vhod iz analognih ali digitalnih naprav, kot so DVDpredvajalniki ali igralne konzole.

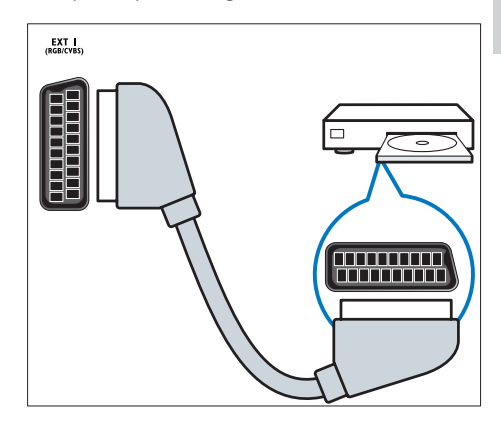

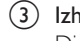

#### (3) Izhod SPDIF

Digitalni avdio izhod za sisteme za domači kino in druge digitalne avdio sisteme.

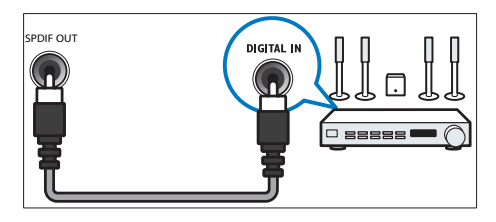

## (4) SERV. U

Uporablja samo servisno osebje.

#### 5 PC IN (VGA in AUDIO IN)

Avdio in video vhod iz računalnika.

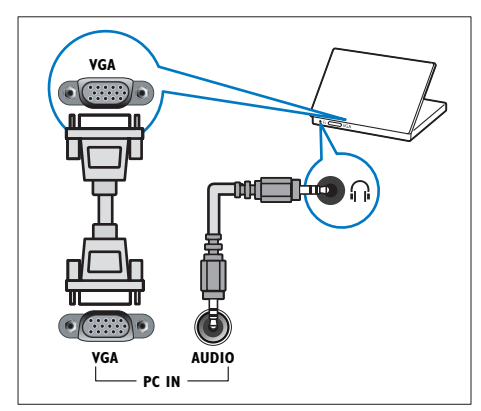

#### (6) HDMI 1

Digitalni avdio in video vhod iz visokoločljivih digitalnih naprav, kot so predvajalniki Blu-ray.

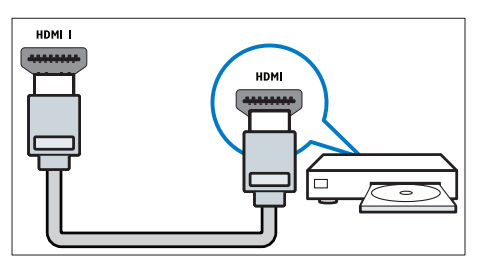

Pri priključitvi s kablom DVI ali VGA je potreben dodaten avdio kabel (glejte 'Priključitev računalnika' na strani 33).

#### (7) EXT 2 (Y Pb Pr in AUDIO L/R) Analogni avdio in video vhod iz analognih

ali digitalnih naprav, kot so DVDpredvajalniki ali igralne konzole.

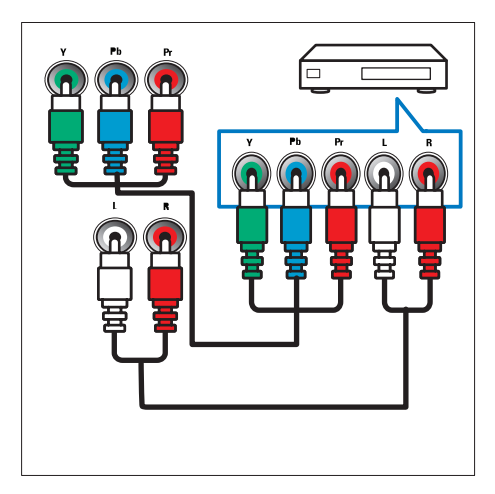

(8) ∩ (Slušalke)

Stereo avdio izhod za slušalke.

# Slovenščina

## Povezave ob strani

#### 1 USB

Podatkovni vhod iz pomnilniških naprav USB.

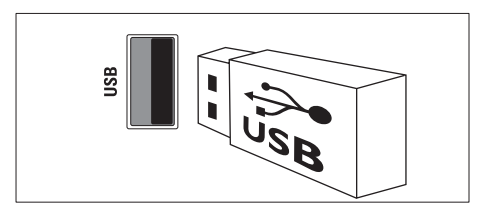

## 2 COMMON INTERFACE

Reža modula za pogojni dostop (CAM – Conditional Access Module).

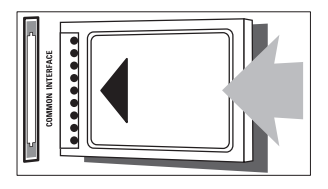

## Priključitev računalnika

#### Pred priključitvijo računalnika na TVsprejemnik:

- Frekvenco osveževanja zaslona vašega računalnika nastavite na 60 Hz.
- V računalniku izberite podprto ločljivost zaslona.

## Računalnik priključite z enim izmed naslednjih kablov:

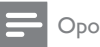

#### Opomba

• Pri priključitvi s kablom DVI ali VGA je potreben dodaten avdio kabel.

- Kabel DVI-HDMI

Kabel HDMI

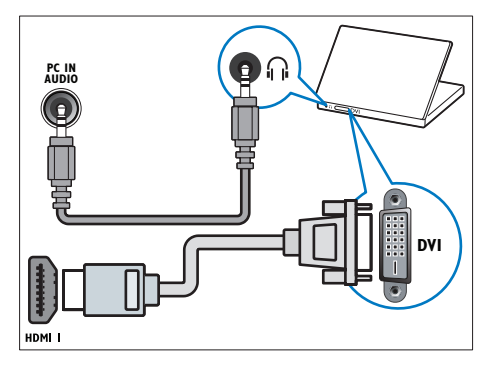

Kabel HDMI in prilagodilnik HDMI-DVI

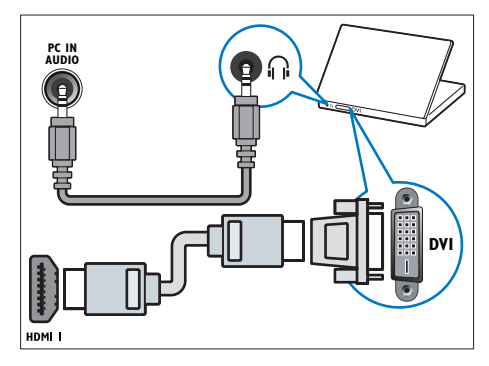

Kabel VGA

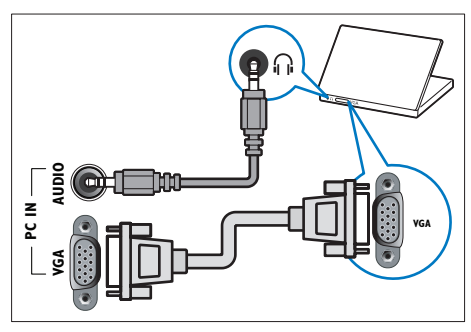

## Uporaba modula za pogojni dostop

Modul za pogojni dostop (CAM) ponujajo operaterji digitalnih TV-storitev za dekodiranje digitalnih TV-kanalov.

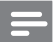

#### Opomba

• Preberite navodila TV-operaterja za vstavljanje kartice v modul za pogojni dostop.

## Vstavljanje in aktiviranje modula CAM

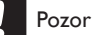

 Sledite spodnjim navodilom. Če modul CAM vstavite nepravilno, lahko poškodujete modul CAM in TVsprejemnik.

- 1 Izklopite TV-sprejemnik in ga izključite iz električne vtičnice.
- 2 V skladu z navodili na modulu CAM le-tega previdno vstavite v vmesnik COMMON INTERFACE na boku TV-sprejemnika.

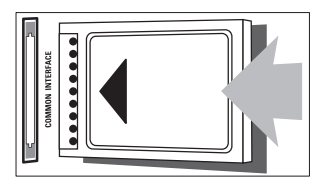

- 3 Modul CAM do konca potisnite v vmesnik.
- 4 TV-sprejemnik ponovno priključite v električno vtičnico.
- 5 Vklopite TV-sprejemnik in počakajte, da se modul CAM aktivira. To lahko traja nekaj minut. Modula CAM med uporabo ne smete odstraniti iz reže – če to storite, boste deaktivirali digitalne storitve.

## Dostop do storitev CAM

- Vstavljanje in aktiviranje modula CAM (glejte 'Vstavljanje in aktiviranje modula CAM' na strani 34).
- 2 Pritisnite tipko = OPTIONS.

### 3 Izberite [Skupni vmesnik].

➡ Prikaže se seznam funkcij, ki jih ponuja vaš operater digitalnih TV-storitev.

#### Opomba

 Ta možnost menija je na voljo samo, če je modul CAM pravilno vstavljen in aktiviran.

## Uporaba možnosti Philips Easylink

Z izpopolnjenimi funkcijami nadzora Philips EasyLink izkoristite napravo, združljivo s HDMI-CEC. Če je naprava, združljiva s standardom HDMI-CEC, povezana prek priključka HDMI, jo Iahko upravljate hkrati z daljinskim upravljalnik TV-sprejemnika.

Če želite omogočiti možnost Philips EasyLink, storite to:

- Priključite napravo, združljivo s HDMI-CEC, prek vrat HDMI
- Ustrezno nastavite napravo, združljivo s HDMI-CEC
- Vklopite možnost EasyLink

#### - Opomba

- Naprave, skladne s sistemom EasyLink, morate vklopiti in jih izbrati kot vir signala.
- Družba Philips ne jamči 100 % skladnosti z vsemi napravami HDMI CEC.

## Vklop ali izklop možnosti EasyLink

Pri predvajanju vsebine iz naprave, ki je združljiva s standardom HDMI-CEC, se TVsprejemnik vklopi iz stanja pripravljenosti in se preklopi na ustrezen vir.

## - Opomba

 Če ne nameravate uporabljati možnosti Philips EasyLink, jo izklopite.

- 1 Pritisnite tipko 🛧.
- 2 Izberite [Nastavitveni meni] > [Nastavitve TV] > [EasyLink] > [EasyLink].
- 3 Izberite [Vklop] ali [Izklop] in pritisnite OK.

### Preklop zvočnikov TV-sprejemnika v način delovanja EasyLink

Če priključite napravo, združljivo s standardom HDMI-CEC, ki ima zvočnike, lahko izbirate, ali želite poslušati zvok TV-sprejemnika prek teh zvočnikov in ne prek televizijskih zvočnikov. Ko predvajate vsebino prek domačega kina, združljivega z možnostjo EasyLink, in želite samodejno izklopiti zvočnike TV-sprejemnika, vklopite način EasyLink.

- 1 Na priključek HDMI priključite napravo, zdužljivo s HDMI-CEC.
- 2 Priključek SPDIF OUT in priključek AUDIO IN na napravi, skladni z EasyLink, povežite z zvočnim kablom (glejte 'Povezave za zadnji strani' na strani 31).
- 3 Napravo, združljivo s HDMI-CEC, pravilno nastavite (glejte uporabniški priročnik naprave).
- 4 Pritisnite tipko ♠.
- 6 Izberite možnost [Vklop] in pritisnite tipko OK.
- 7 Izberite možnost **[TV zvočniki]** in pritisnite tipko **OK**.

- 8 Izberite eno od spodnjih možnosti in pritisnite tipko OK.
  - [lzklop]: lzklop zvočnikov TVsprejemnika.
  - [Vklop]: Vklop zvočnikov TVsprejemnika.
  - [EasyLink]: Predvajanje zvoka prek priključene naprave HDMI-CEC.V meniju za prilagajanje preklopite zvok televizorja na priključeno zvočno napravo HDMI-CEC.
  - [S. z. EasyLink]: Samodejni izklop zvočnikov televizorja in prenašanje zvoka televizorja v priključeno zvočno napravo HDMI-CEC.

#### Opomba

 Če želite izklopiti zvočnike TV-sprejemnika, izberite možnost [TV zvočniki] > [Izklop].

#### Izberite izhod zvočnika prek menija Prilagajanje

Če je izbrana možnost **[EasyLink]** ali **[S.** z. EasyLink], odprite meni z izkušnjami in preklopite zvok TV-sprejemnika.

- 1 Med gledanjem televizije pritisnite tipko HI ADJUST.
- 2 Izberite možnost [Zvočnik] in pritisnite tipko OK.
- 3 Izberite eno izmed naslednjih možnosti in nato pritisnite OK:
  - [TV]: Privzeto vklopljeno. Predvaja zvok TV-sprejemnika na zvočnikih TVsprejemnika, dokler priključena zvočna naprava HDMI-CEC ne preklopi na nadzor zvoka sistema. Takrat se zvok TV-sprejemnika predvaja s priključeno napravo.
  - [Ojačevalnik]: Predvaja zvok prek priključene naprave HDMI-CEC. Če v napravi ni omogočen nadzor zvoka sistema, bo zvok še naprej predvajan prek zvočnikov TV-sprejemnika. Če je omogočena možnost [S. z. EasyLink], bo televizor pozval napravo, da preklopi na nadzor zvoka sistema.

### Ohranjanje kakovosti slike

Če na kakovost slike TV-sprejemnika vplivajo funkcije za obdelavo slik drugih naprav, vklopite možnost Pixel Plus Link.

- 1 Na priključek HDMI priključite napravo, zdužljivo s HDMI-CEC.
- Napravo, združljivo s HDMI-CEC, pravilno nastavite (glejte uporabniški priročnik naprave).
- **3** Pritisnite tipko **♠**.
- 5 lzberite možnost **[Vklop]** in pritisnite tipko OK.
- 6 Izberite [Pixel Plus Link] > [Vklop] in pritisnite OK.

## Uporaba ključavnice Kensington

Na hrbtni strani TV-sprejemnika je varnostna reža Kensington. S ključavnico Kensington povežite varnostno režo z nepremičnim predmetom, na primer težko mizo. Na ta način boste preprečili krajo aparata.

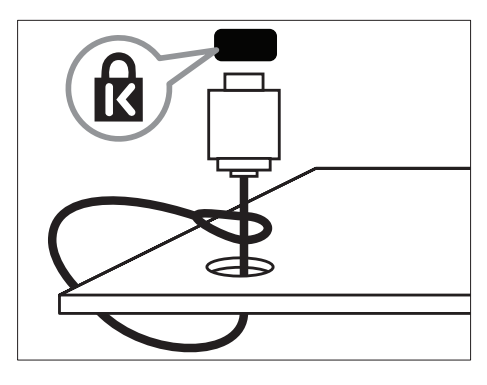

## 8 Informacije o izdelku

Pridržujemo si pravico do sprememb informacij o izdelku brez vnaprejšnjega obvestila. Podrobnejše informacije o izdelku najdete na spletni strani www.philips.com/support.

## Podprte ločljivosti zaslona

#### Računalniški formati

- Ločljivost hitrost osveževanja:
  - 640 × 480 60 Hz
  - 800 × 600 60 Hz
  - 1024 × 768 60 Hz
  - 1280 × 720 60 Hz
  - 1280 × 768 60 Hz
  - 1280 × 1024 60 Hz
  - 1360 × 768 60 Hz
  - 1680 × 1050 60 Hz (samo za polni HD)
  - 1920 × 1080 60 Hz (samo za Full HD)

#### Video formati

- Ločljivost hitrost osveževanja:
  - 480i 60 Hz
  - 480p 60 Hz
  - 576i 50 Hz
  - 576p 50 Hz
  - 720p 50 Hz, 60 Hz
  - 1080i 50 Hz, 60 Hz
  - 1080p 24 Hz, 25 Hz, 30 Hz, 50 Hz, 60 Hz

## Večpredstavnost

- Podprte pomnilniške naprave: USB (podprte so samo pomnilniške naprave USB s sistemom FAT in FAT 32)
- Podprte oblike zapisov večpredstavnostnih datotek:
  - Slike: JPEG
  - Zvok: MP3

## Kanalnik/Sprejem/Prenos

- Antenski vhod: 75-ohmski koaksialni (IEC75)
- DVB: DVB prizemeljsko, DVB-C\*, DVB-T, MPEG4
- TV-sistem: DVB COFDM 2K/8K; PAL I, B/G, D/K; SECAM B/G, D/K, L/L'
- Predvajanje videa: NTSC, SECAM, PAL
- Območja kanalnika: Hyperband, S-kanali, UHF, VHF
- \* Pri nekaterih modelih

## Daljinski upravljalnik

- Vrsta: PF01E11B
- Baterije: 2 × AAA (vrsta LR03)

## Napajanje

- Napajanje iz električnega omrežja: 220–240 V, 50–60 Hz
  - Poraba energije v stanju pripravljenosti:
     < 0,3 W</li>
- Temperatura okolja: od 5 do 40 stopinj Celzija
- Porabo energije si oglejte v specifikacijah izdelka na naslovu www.philips.com/support.

Nazivna moč, navedena na ploščici na izdelku, je poraba energije tega izdelka pri običajni uporabi v gospodinjstvu (IEC 62087 Ed.2). Največja nazivna moč, navedena v oklepajih, se uporablja za tehnično varnost (IEC 60065 Ed.7.2).

## Podprti TV-nosilci

#### Za 32PFL5206H in 26PFL3xx6H

Za stensko namestitev televizorja uporabite Philipsov nosilec ali nosilec, ki je združljiv s televizorjem.

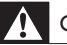

#### Opozorilo

 Ravnajte v skladu z navodili, ki so priložena TV-nosilcu. Družba Koninklijke Philips Electronics N.V. ne prevzema odgovornosti v primeru nepravilne namestitve televizorja, zaradi katere pride do nesreče, telesnih poškodb ali materialne škode.

Pred namestitvijo sledite tem korakom:

- 1 Za televizorjem pustite vsaj 5,5 cm (2,2 palca) prostora, da preprečite poškodbe kablov in priključkov.
- 2 Za 32PFL5206H odstranite nosilec za namestitev na stojalo:
  - (1) Odvijte nosilec za namestitev na stojalo.

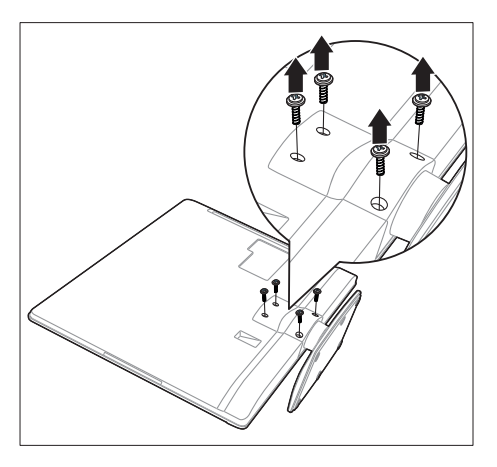

 Odstranite ga s hrbtne strani televizorja.

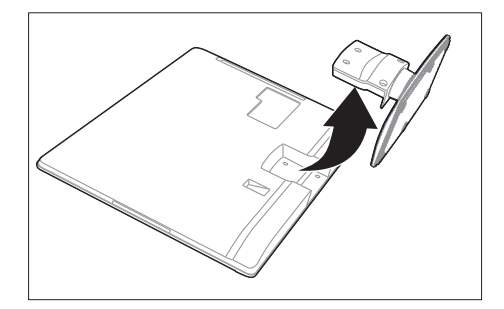

**3** Preverite, ali so vsi montažni vijaki v skladu s temi specifikacijami:

| Velikost<br>TV-zaslona<br>(palci) | Potrebna<br>velikost<br>nosilca (mm) | Potrebni<br>montažni vijaki |
|-----------------------------------|--------------------------------------|-----------------------------|
| 32                                | 200 × 100                            | 4 × M4 (20 mm)              |
| 26                                | 200 × 100                            | 4 × M4 (10 mm)              |

# Slovenščina

## Specifikacije izdelka

Dizajn in specifikacije se lahko spremenijo brez predhodnega obvestila.

#### 32PFL5206H

- Brez stojala za TV-sprejemnik
  - Mere (Š × V × G): 771 × 495 × 49 (mm)
  - Teža: 8,45 kg
- S stojalom za TV-sprejemnik
  - Mere (Š x V x G): 771 x 539 x 179 (mm)
  - Teža: 9 kg

#### 26PFL3606H

- Brez stojala za TV-sprejemnik
  - Mere (Š × V × G): 648,5 × 414,5 × 79,1 (mm)
  - Teža: 6,2 kg
- S stojalom za TV-sprejemnik
  - Mere (Š × V × G): 648,5 × 465,3 × 176,7 (mm)
  - Teža: 6.5 kg

#### 22PFL3606H

- Brez stojala za TV-sprejemnik
  - Mere (Š × V × G): 529,4 × 334,9 × 57 (mm)
  - Teža: 3,84 kg
- S stojalom za TV-sprejemnik
  - Mere (Š x V x G): 529,4 x 368,4 x 159,3 (mm)
  - Teža: 4,06 kg

#### 22PFL3206H

- Brez stojala za TV-sprejemnik
  - Mere (Š × V × G): 520 × 340 × 43 (mm)
  - Teža: 3,2 kg
- S stojalom za TV-sprejemnik
  - Mere (Š × V × G): 520 × 380 × 145 (mm)
  - Teža: 3,3 kg

#### 19PFL3606H

- Brez stojala za TV-sprejemnik
  - Mere (Š × V × G): 462,8 × 297,4 × 57 (mm)
  - Teža: 2,94 kg
- S stojalom za TV-sprejemnik
  - Mere (Š x V x G): 462,8 x 330,9 x 149,3 (mm)
  - Teža: 3,13 kg

9 Odpravljanje težav

V tem poglavju so opisane pogoste težave in rešitve zanje.

## Splošne težave s TVsprejemnikom

#### TV-sprejemnik se ne vklopi:

- Iztaknite napajalni kabel iz električne vtičnice. Počakajte eno minuto, nato napajalni kabel znova priključite v vtičnico.
- Preverite, ali je napajalni kabel čvrsto priključen.

#### Daljinski upravljalnik ne deluje pravilno:

- Preverite, ali so baterije pravilno vstavljene v daljinski upravljalnik v skladu z oznakama +/-.
- Če so baterije daljinskega upravljalnika prazne ali šibke, jih zamenjajte.
- Očistite lečo na daljinskem upravljalniku in senzorju TV-sprejemnika.

#### Indikator pripravljenosti na televizorju utripa v rdeči barvi:

 Iztaknite napajalni kabel iz električne vtičnice. Preden napajalni kabel znova priključite v električno vtičnico, počakajte, da se TV-sprejemnik ohladi. Če se utripanje nadaljuje, se obrnite na Philipsovo službo za pomoč strankam.

#### Pozabili ste kodo za odklepanje TVsprejemnika

Vpišite »8888«.

#### TV-meni je v napačnem jeziku.

Izberite želen jezik menija TV-sprejemnika.

#### Pri vklopu, izklopu ali preklopu televizorja v stanje pripravljenosti se iz ohišja aparata sliši pokajoč zvok:

 Ni treba storiti ničesar. Pokajoč zvok povzroča običajno širjenje in krčenje TVsprejemnika, ko se ta ohlaja ali segreva. To ne vpliva na delovanje.

#### »E-nalepke« ni mogoče odstraniti s TV-zaslona.

- Če želite odstraniti logotipe in slike, preklopite TV-sprejemnik v domači način delovanja.
  - 1. Pritisnite tipko 痡.
  - 2. Izberite [Nastavitveni meni]
  - > [Nastavitve TV] > [Dodatne
  - možnosti] > [Lokacija].
  - 3. Izberite možnost [Doma] in
  - pritisnite tipko **OK**.

## Težave s TV-kanali

## Predhodno nameščeni kanali niso prikazani na seznamu kanalov:

• Preverite, ali ste izbrali ustrezen seznam kanalov.

#### Med namestitvijo ni bilo mogoče najti nobenega digitalnega kanala:

 Preverite ali TV podpira DVB-T, DVB-T Lite ali DVB-C, ki je v uporabi v vaši državi.

## Nekateri kanali se v moj TV-sprejemnik ne namestijo samodejno:

 Med namestitvijo se prepričajte, da ste izbrali državo, v kateri nameščate TVsprejemnik.

## Težave s sliko

#### TV-sprejemnik je vklopljen, vendar ni slike:

- Preverite, ali je antena pravilno priključena na TV-sprejemnik.
- Preverite, ali ste kot vir TV-sprejemnika izbrali ustrezno napravo.

#### Televizor predvaja zvok, slike pa ne:

- Preverite nastavitve slike.
- TV-sprejemnik sprejema slab signal iz antenskega priključka:
- Preverite, ali je antena pravilno priključena v TV-sprejemnik.
- Zvočniki, neozemljene avdio naprave, neonske luči, visoke stavbe in drugi veliki predmeti lahko poslabšajo kakovost sprejema. Če je mogoče, kakovost sprejema poskusite izboljšati tako, da spremenite usmeritev antene ali oddaljite druge naprave od TV-sprejemnika.
- Če je sprejem slab le na enem kanalu, ta kanal natančno nastavite.

#### Slika iz priključenih naprav je slabe kakovosti:

- Preverite, ali so naprave pravilno priključene.
- Preverite nastavitve slike.

#### Televizor ni shranil nastavitev slike:

 Preverite, ali je lokacija TV-sprejemnika nastavljena na dom.V domačem načinu delovanja lahko nastavitve spreminjate in shranjujete.

## Slika ne ustreza velikosti zaslona, je prevelika ali premajhna:

• Poskusite spremeniti format slike.

#### Položaj slike je napačen:

 Slikovni signali iz nekaterih naprav morda ne ustrezajo zaslonu. Preverite izhodni signal naprave.

## Težave z zvokom

#### Televizor predvaja sliko, zvoka pa ne:

## - Opomba

- Če TV-sprejemnik ne zazna avdio signala, samodejno izklopi avdio izhod in ne javi napake v delovanju.
- Preverite, ali so vsi kabli pravilno priključeni.
- Prepričajte se, da glasnost ni nastavljena na 0.
- Prepričajte se, da zvok ni izklopljen.

## Televizor predvaja sliko, zvok pa je slabe kakovosti:

Preverite nastavitve zvoka.

Televizor predvaja sliko, zvok pa oddaja samo en zvočnik:

 Preverite, ali je ravnotežje zvoka nastavljeno na srednjo vrednost.

## Težave pri povezavi prek HDMI

## Pri priključevanju naprav HDMI prihaja do težav:

- Upoštevajte, da lahko podpora standardu HDCP (zaščita širokopasovne digitalne vsebine) podaljša čas, ki je potreben za prikaz vsebine z naprave HDMI na zaslonu televizorja.
- Če televizor ne zazna naprave HDMI in na zaslonu ni slike, poskusite preklopiti na kakšno drugo napravo in nato nazaj na prvotno.
- Če prihaja do stalnih prekinitev zvoka, preverite, ali so nastavitve izhoda naprave HDMI pravilne.
- Če uporabljate prilagodilnik HDMI-v-DVI ali kabel HDMI-v-DVI, preverite, ali je dodatni avdio kabel priključen v priključek AUDIO IN (samo mini vtič).

## Težave pri priključitvi računalnika

Računalniška slika na TV-sprejemniku ni stabilna:

- Preverite, ali vaš računalnik uporablja podprto ločljivost in frekvenco osveževanja zaslona.
- Izberite neprilagojeni format slike na TVsprejemniku,

## Stik z nami

Če težave ne morete odpraviti, preberite odgovore na pogosta vprašanja v zvezi s tem izdelkom na spletnem mestu www.philips.com/support.

Če težave še zmeraj ne morete odpraviti, se obrnite na center za pomoč uporabnikom izdelkov Philips v vaši državi, ki je naveden v dodatku.

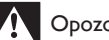

#### Opozorilo

 Izdelka ne poskušajte popraviti sami. S tem lahko povzročite hude telesne poškodbe, nepopravljivo poškodbo izdelka ali razveljavitev garancije.

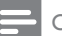

#### Opomba

· Preden se obrnete na Philips, si zabeležite model in serijsko številko TV-sprejemnika. Te številke so natisnjene na hrbtnem delu televizorja in na embalaži.

## 10 Kazalo

## Α

| analogni kanali     |    |  |
|---------------------|----|--|
| jezik, sprememba    | 23 |  |
| natančna nastavitev | 29 |  |

## С

| CAM         |    |
|-------------|----|
| omogočanje  | 34 |
| Vstavljanje | 34 |

## D

| daljinski upravljalnik |    |
|------------------------|----|
| pregled                | 8  |
| digitalni kanali       |    |
| digitalni radio        | 25 |
| jezik, sprememba       | 23 |
| podnapisi              | 23 |
| dimenzije              | 39 |
| domači način delovanja | 27 |

## E

| —                                  |    |
|------------------------------------|----|
| EasyLink                           |    |
| kakovost slike, shranjevanje       | 36 |
| omogočanje                         | 35 |
| Elektronskega programskega vodnika | 19 |
| EPG, meni                          | 19 |
|                                    |    |

## F

| format slike |  |  |
|--------------|--|--|
|              |  |  |

## G

| 0           |    |
|-------------|----|
| glasnost    | 12 |
| glavni meni | 14 |
|             |    |

| avdio       | 23 |      |
|-------------|----|------|
| meni        | 23 | e u  |
| podnapisi   | 23 | .v.  |
| jezik avdia | 23 | DVPL |
|             |    | -    |

## Κ

| kanali                                 |    |
|----------------------------------------|----|
| namestitev (ročna)                     | 28 |
| namestitev (samodejna)                 | 28 |
| posodobitev                            | 28 |
| preimenovanje                          | 29 |
| preklop                                | 11 |
| preureditev                            | 30 |
| preureditev                            | 30 |
| priljubljene                           | 18 |
| seznam kanalov                         | 11 |
| skrivanje ali prikaz                   | 18 |
| kanali, natančna nastavitev (analogno) | 29 |
| ključavnica Kensington                 | 36 |
|                                        |    |

### L

| lokacija, doma | ali v trgovini | 27 |
|----------------|----------------|----|
|                | =              |    |

## Μ

modul za pogojni dostop (CAM) 34

## Ν

15

| namestitev                     |    |
|--------------------------------|----|
| namestitev kanalov             |    |
| namestitev kanalov (ročno)     | 28 |
| namestitev kanalov (samodejno) | 28 |
| namestitev TV-sprejemnika      | 27 |
| naprave                        |    |
| spremljanje                    | 12 |
| nastavitve                     |    |
| slika                          | 15 |
| zvok                           | 16 |
| nastavitve slike               | 14 |
| nastavitve zvoka               | 16 |
| nega                           | 5  |
| nega zaslona                   | 5  |
| -                              |    |

## 0

| 0                                     |    |
|---------------------------------------|----|
| odpravljanje težav                    | 40 |
| osebni računalnik, ločljivost zaslona | 37 |
| otroška ključavnica                   | 22 |

## Ρ

| pametna slika                     | 14 |
|-----------------------------------|----|
| pametni zvok                      | 16 |
| podnapisi                         | 23 |
| podnapisi, jezik                  | 23 |
| ponovna namestitev TV-sprejemnika | 28 |
| Povezava Pixel Plus               | 36 |
| predstavitev                      | 27 |
| preimenovanje kanalov             | 29 |
| preklop                           | 10 |
| priključitev                      |    |
| priključitev naprave              | 31 |
| priključitev, osebni računalnik   | 33 |
| pripravljenost                    | 10 |
| programska oprema                 |    |
| posodobitev z digitalno oddajo    | 26 |
|                                   |    |

## R

| računalnik, glej osebni računalnik | 33 |
|------------------------------------|----|
| reciklaža                          | 6  |

## S

| aamana miliyahianih dadajanja      | 10 |
|------------------------------------|----|
| seznam priljubijenin, dodajanje    | 10 |
| skrb za okolje                     |    |
| konec uporabe                      | 6  |
| Med gledanjem televizije           | 6  |
| reciklaža                          | 6  |
| skupni vmesnik                     | 34 |
| spalni časovnik                    | 21 |
| specifikacije                      | 37 |
| spreminjanje vrstnega reda kanalov | 30 |
| starostna ocena                    | 22 |

## Т

| teletekst                  |    |
|----------------------------|----|
| dvoslikovni zaslon         | 18 |
| kazalo strani              | 18 |
| podstrani                  | 18 |
| povečanje                  | 18 |
| tipke                      | 7  |
| tovarniške nastavitve      | 27 |
| trgovinski način delovanja | 27 |

## U ura

## ٧

| vklop ali izklop TV-sprejemnika | 10 |
|---------------------------------|----|
| vklop/izklop                    | 37 |

20

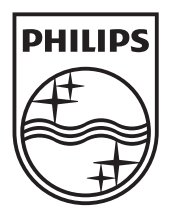

© 2011 Koninklijke Philips Electronics N.V. All rights reserved.